## Service Service **Service**

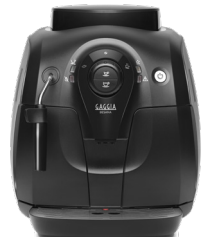

# ServiceManual

### Rev. 00 MAY 2019

| TYPE      | 12NC         | DESCRIPTION          |
|-----------|--------------|----------------------|
| RI8180/01 | 886818001010 | GAGGIA BESANA 230 WE |

All parts of this document are the property of Saeco International Group.

All rights reserved. This document and all the information herein is provided without liability deriving from any errors or omissions. Furthermore, no part may be reproduced, used or collected, except where express authorisation has been provided in writing or through a contractual agreement.

EN 4219 400 00052

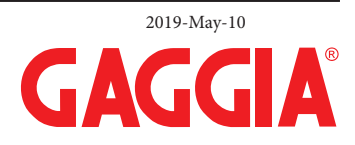

Published by Philips

| Technical specification                          |                                                                                                    |
|--------------------------------------------------|----------------------------------------------------------------------------------------------------|
| Power supply and output:                         | 230V ~ 50Hz 1400W                                                                                      |
| Power consumption:                               | During heating phase- approx. 5.6 A                                                                    |
| Boiler: Stainless steel                          | 230V ~ 1300W for coffee, hot water and steam dispensing                                                |
| Safety system:                                   | 2 thermostats at 190°C self resetting                                                                  |
| Temperature monitoring:                          | (NTC) variable resistor sensor - transmits the value to the electronic card                            |
| Automatic dosage:                                | Dose adjustment controlled by the electronic system                                                    |
| Gear motor:                                      | 2 rotation directions; power supply 24VC                                                               |
| Coffee grinder                                   | Direct current motor with flat ceramic grinder blades                                                  |
| Pump:                                            | Ulka Type EP5/FMGW 230V, 50 Hz                                                                         |
| Overpressure valve:                              | Opening at approx. 16-18 bar                                                                           |
| Water circuit filling time:                      | Approx. 15 sec Max. on first filling cycle                                                             |
| Heating time:                                    | Approx. 45 sec.                                                                                        |
| Grinding time:                                   | Approx. 8-10 sec.                                                                                      |
| Auto shut off time:                              | 30 min.                                                                                                |
| Adjustable spout height:                         | Up to 95 mm                                                                                            |
| Housing material                                 | Thermoplastic material                                                                                 |
| Size (w x h x d)                                 | 295 x 325 x 385 mm                                                                                     |
| Weight                                           | 8,6 kg                                                                                                 |
| Power Cord length                                | 800 mm                                                                                                 |
| Cup size                                         | Up to 95 mm                                                                                            |
| Water tank                                       | 1.0 litres - Removable type                                                                            |
| Water fileter                                    | Brita Filter 12NC-996530010484                                                                         |
| Coffee bean hopper capacity                      | 170 g                                                                                                  |
| Coffee grounds drawer capacity                   | 8 pucks                                                                                                |
| Energy Efficiency Label                          | В                                                                                                    |
| Energy saving mode consumption                   | < 1 Wh                                                                                                 |
| Pump pressure                                    | 15 bar                                                                                                 |
| Boiler                                           | Stainless steel type                                                                                   |
| Safety devices                                   | Thermal fuse                                                                                           |
| Nominal voltage - Power rating –<br>Power supply | Data stored on the below label placed inside the service door                                          |
| Serial Number TU901721042631                     | TU90= product + production location - 1721 = year & Production week - 042631 = unique following number |
|                                                  | GAGGIA                                                                                                 |

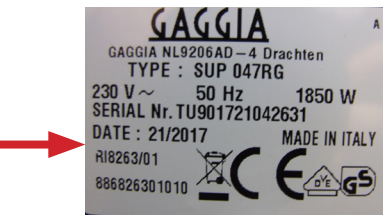

| Table | of contents                                                               | Page |
|-------|---------------------------------------------------------------------------|------|
| 1.    | Introduction                                                              | -    |
| 1.1.  | Specific tools and equipment                                              | 1    |
| 1.2.  | Maintenance Products                                                      | 1    |
| 1.3.  | Safety warnings                                                           | 1    |
| 1.4.  | Water circuit diagram                                                     | 2    |
| 1.5.  | Electrical diagram                                                        | 3    |
| 1.6.  | Service POLICY grid as used for coffee machine                            | 4    |
| 1.7.  | External machine parts                                                    | 4    |
| 1.8.  | Brew Unit mainteinance: Where to grease.                                  | 5    |
| 1.9.  | Position of the Brew Unit                                                 | 5    |
| 1.10. | Internal machine parts.                                                   | 6    |
| 2     | Technical and a Centions                                                  |      |
| 2.    | lechnical specifications                                                  |      |
| 2.1.  | Specification for the measurement of the coffee products temperature.     | 1    |
| 2.2.  | Specification for the measurement of the Milk products temperature.       | 2    |
| 2.3.  | Machine parameters and performance                                        | 3    |
| 3.    | OPERATING LOGIC                                                           |      |
| 3.1.  | Single microswitch gear motor                                             | 1    |
| 3.2.  | Temperature sensor (adjustment)                                           | 1    |
| 3.3.  | Coffee grinder                                                            | 2    |
| 3.4.  | Detection of coffee bean absence, dose adjustment, blocked coffee grinder | 2    |
| 3.5.  | Dose self-learning (SAS)                                                  | 3    |
| 3.6.  | Flow selector faucet and commands                                         | 4    |
| 3.7.  | Coffee cycle                                                              | 4    |
| 3.8.  | Water level detection (water tank)                                        | 5    |
| 3.9.  | Descaling request                                                         | 5    |
| 3.10. | Water filter                                                              | 6    |
| 3.11. | Descaling cycle frequency                                                 | 6    |

| Table | e of contents                               | Page |
|-------|---------------------------------------------|------|
| 4.    | SERVICE MODE                                | 0 1  |
| 4.1.  | Test Mode                                   | 1    |
| 4.2.  | Steam Out                                   | 7    |
| 5.    | ESPRESSO PHILIPS SERVICE CENTER             |      |
| 5.1.  | Espresso Philips Service Center (EPSC)      | 1    |
| 6.    | Service and maintenance                     |      |
| 6.1.  | Repair Flow                                 | 1    |
| 7.    | Disassembly                                 |      |
| 7.1.  | Outer shell                                 | 1    |
| 7.2.  | KYB interface                               | 1    |
| 7.3.  | The control knob and coffee keys            | 2    |
| 7.4.  | Power P.C.B.                                | 2    |
| 7.5.  | Coffee dispenser                            | 2    |
| 7.6.  | The boiler                                  | 3    |
| 7.7.  | Pump and turbine                            | 3    |
| 7.8.  | Flow selector faucet                        | 3    |
| 7.9.  | Casing bottom insert                        | 4    |
| 7.10. | Pin boiler                                  | 4    |
| 7.11. | Coffee grinder                              | 4    |
| 7.12. | Gearmotor                                   | 5    |
| 7.13. | Grinder adjustment/assembly and disassembly | 6    |
| 7.14. | Oetiker clamps assembly and disassembly     | 7    |
| 7.15. | Tightening torques                          | 8    |
|       |                                             |      |

## CHAPTER 1 INTRODUCTION

#### 1.1. Specific tools and equipment

| 12NC         | Description               | Notes                                                                                   |
|--------------|---------------------------|-----------------------------------------------------------------------------------------|
| -            | Flathead screwdriver      | # 0, # 2                                                                                |
| -            | Torx screwdriver          | (T10,T20)                                                                               |
| -            | Cutter                    |                                                                                         |
| _            | Cable tie tightening tool |                                                                                         |
| _            | Pliers for Oetiker clamps |                                                                                         |
| -            | Digital Thermometer       | Type K (accuracy for temperature of 0,05 % or $\pm$ 0,3°C)                              |
| -            | Temperature probe         | 80PK-22 (80AK-A Thermocouple adapter required)                                          |
| -            | Scale                     | KERN EMB 500-1 or comparable device with a base accuracy of 0,05 % or $\pm$ 0,5 g       |
| -            | Power meter               | Voltcraft EnergyCheck 3000 or comparable device with a base accuracy of 1 % or $\pm$ 5W |
| _            | Stopwatch                 | Basic model                                                                             |
| 996530009845 | Serkit                    | Tool needed for programming with our service tool                                       |

As well as the standard equipment, the following is required:

#### 1.2. Maintenance Products

| 12NC Code    | Material        | Description                         |  |
|--------------|-----------------|-------------------------------------|--|
| -            | Thermal paste   | Heat resistance > 200°C             |  |
| 996530067222 | Descaler        | "ACC SAE DECALCIFIER 5 L 1 UNIT"    |  |
| 132253695601 | Jar of Grease   | "PARALIQ GB 363"                    |  |
| 996530045784 | Silicone grease | "ACC TUBE FIN FOOD GREASE 2 400 ML" |  |

#### 1.3. Safety warnings

Please, read the Service manual of the machine before starting any maintenance.

Operation, maintenance and/or repair of this device has to be carried out only by qualified persons, trained for work at or with electric devices.

The technicians to operate under safety conditions, needs to:

- 1. Use personal safety devices;
- 2. Disconnect the appliance from the power mains before repairing;
- 3. Before and after repair, it is recommended to perform dielectric strength tests (This domestic appliance is rated as insulation class 1).

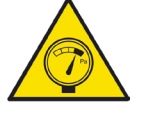

During the machine disassembly the operator has to pay attention to hot and under pressure parts. All parts involved can be find in the hydraulic circuit below schema.

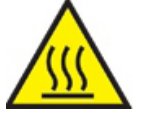

The machine hydraulic circuit can reach maximum pressure of 16/18 bar.

When the machine arrives at the Service Center in descaling mode interrupted, or making Descaling, take EXTREME CARE to avoid any unintentional contacts with the descaler.

After the product has been repaired, it should function properly and has to meet the safety requirements and legal regulations as officially laid down at this moment.

### 1.4. Water circuit diagram

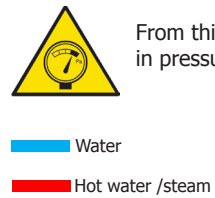

From this point circuit in pressure

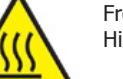

From this point circuit High temperaure

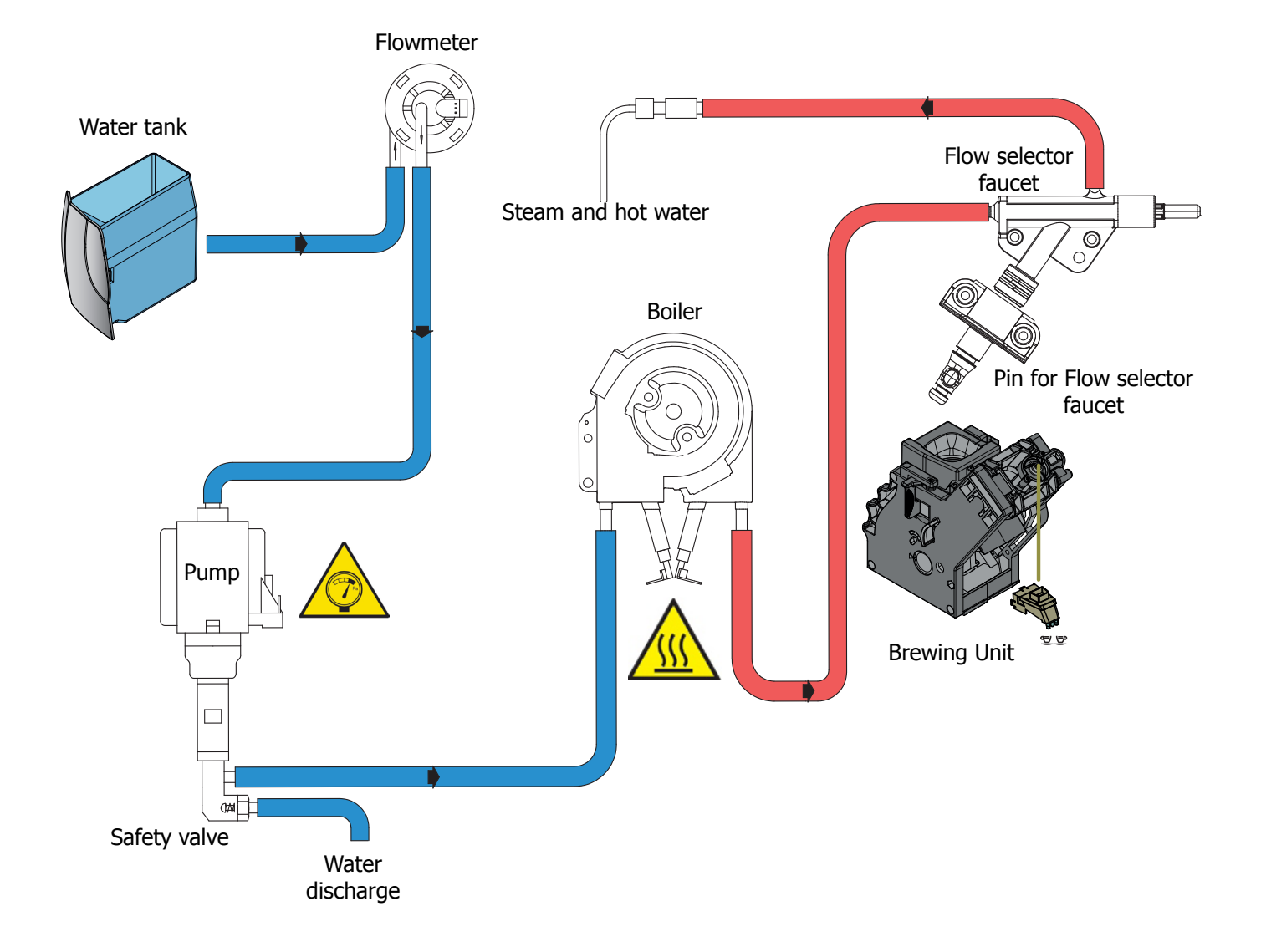

### 1.5. Electrical diagram

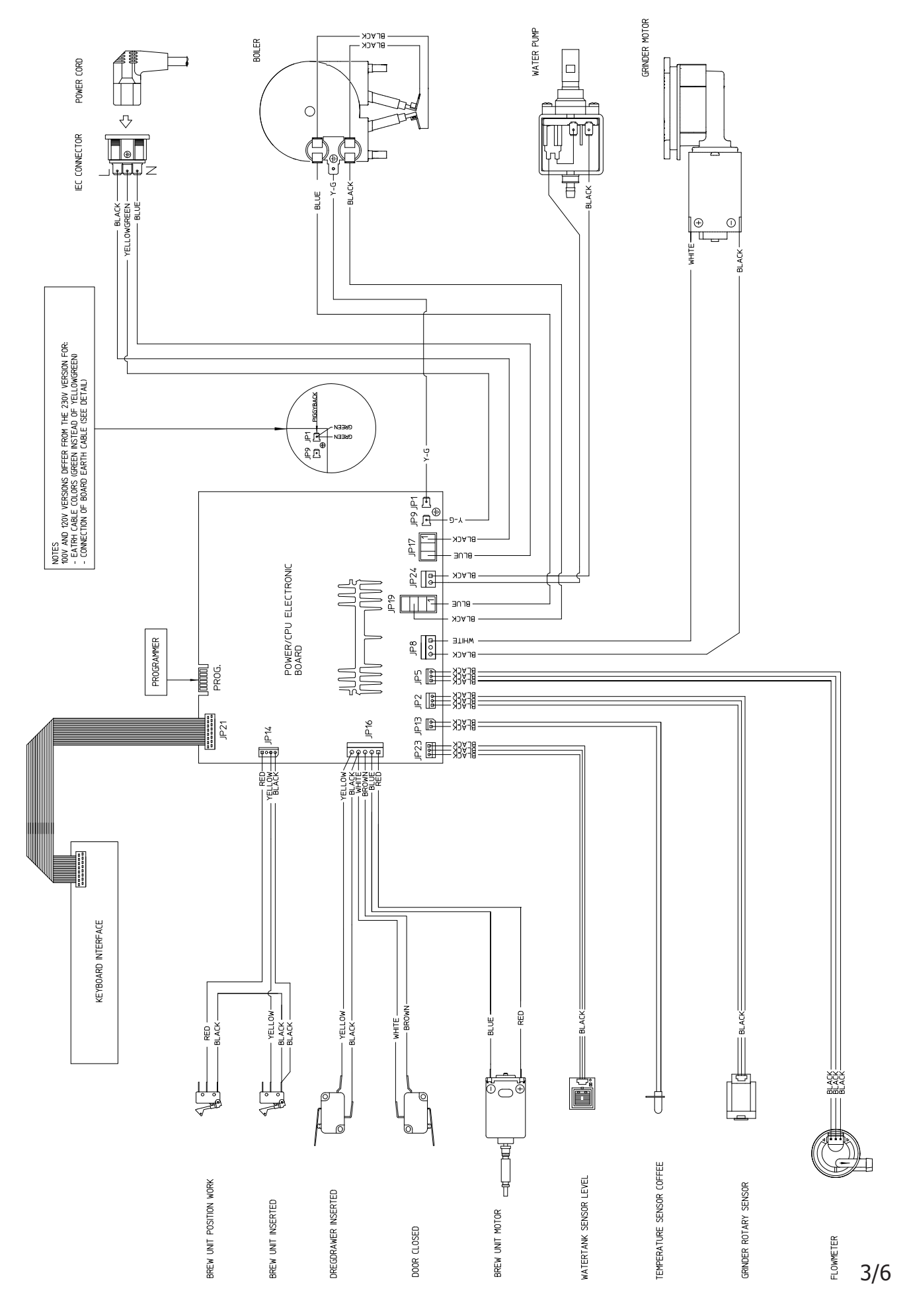

1.6. Service POLICY grid as used for coffee machine

During the repair is always recommended to use, if possible, single parts rather than the correspondent assembly.

### 1.7. External machine parts

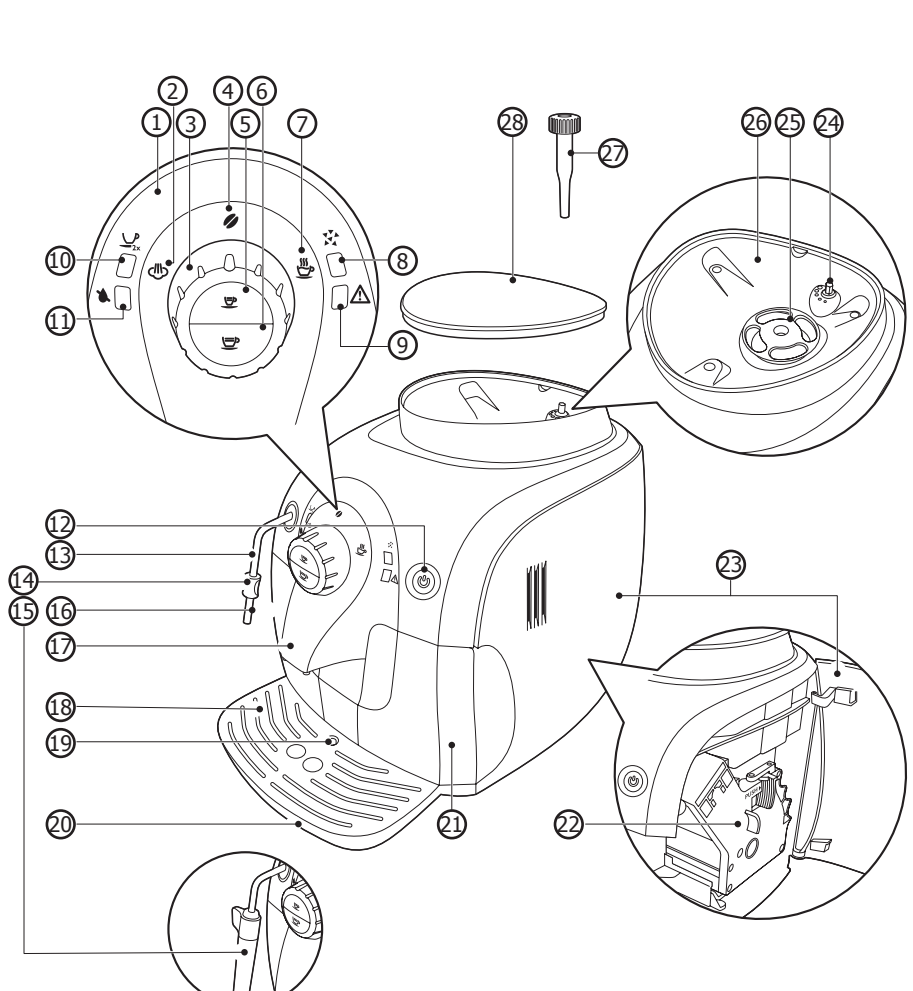

| 1    | Control panel                  |
|------|--------------------------------|
| 2    | Steam icon                     |
| 3    | Control dial                   |
| 4    | Coffee bean icon               |
| 5    | Espresso button                |
| 6    | Regular coffee button          |
| 7    | Hot water icon                 |
| 8    | Descaling light                |
| 9    | Warning light                  |
| 10   | 2-cup light                    |
| 11   | 'Water tank empty' light       |
| 12   | On/off button with light       |
| 13   | Hot water/steam wand           |
| 14   | Protective handle              |
| 15   | classic milk frother (specific |
|      | types only)                    |
| 16   | Water tank                     |
| 17   | Coffee spout                   |
| 18   | Drip tray cover                |
| 19   | 'Drip tray full' indicator     |
| 20   | Drip tray                      |
| 21   | Coffee grounds container       |
| 22   | Brewing unit                   |
| 23   | Maintenance door               |
| 24   | Grinding degree adjustment     |
|      | knob                           |
| 25   | Ceramic coffee grinder         |
| 26   | Coffee bean container          |
| 27   | Grinding degree adjustment     |
| - 20 |                                |
| 28   | LIG OF COFFEE DEAN CONTAINER   |

1.8. Brew Unit mainteinance: Where to grease.

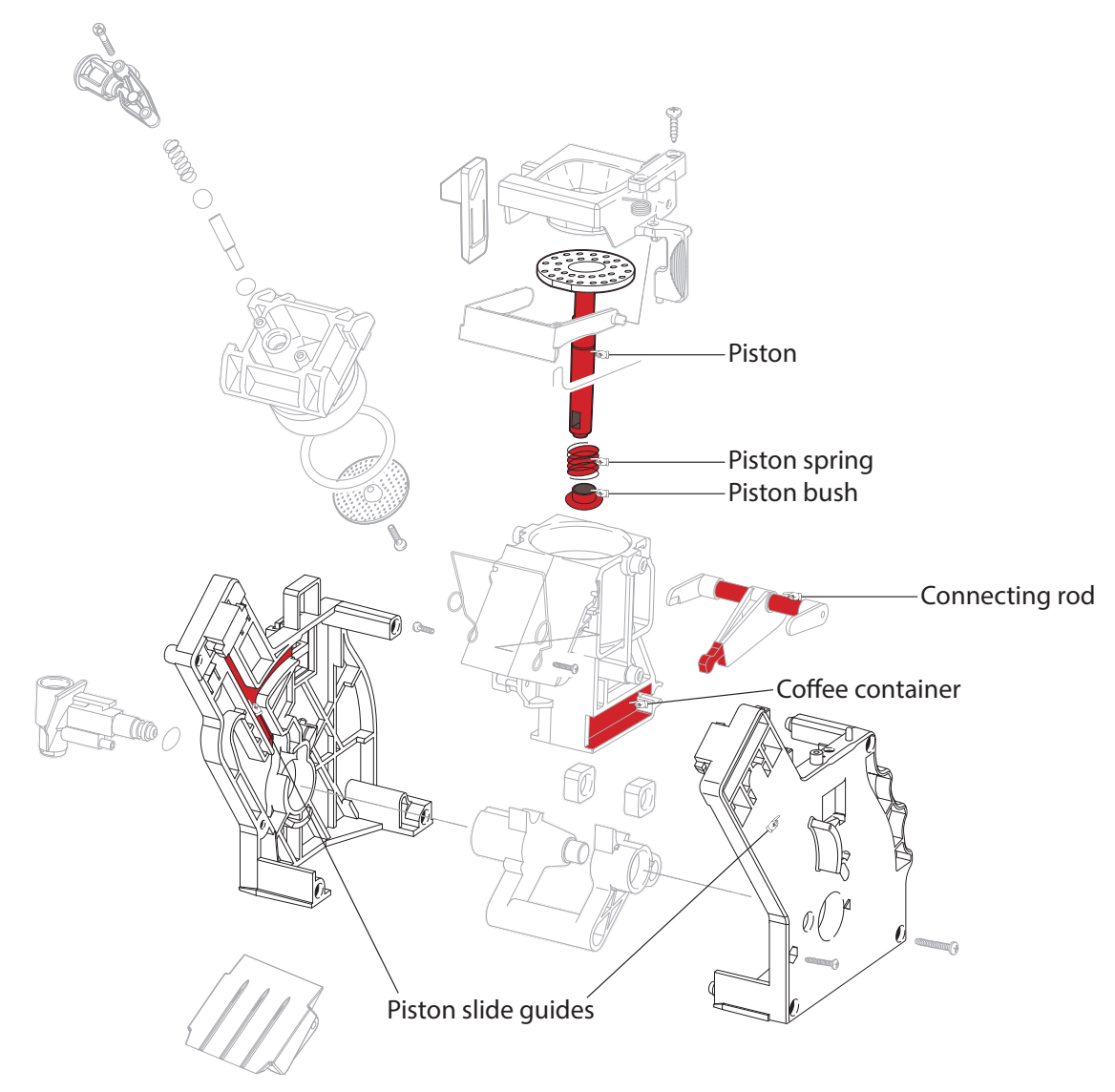

1.9. Position of the Brew Unit

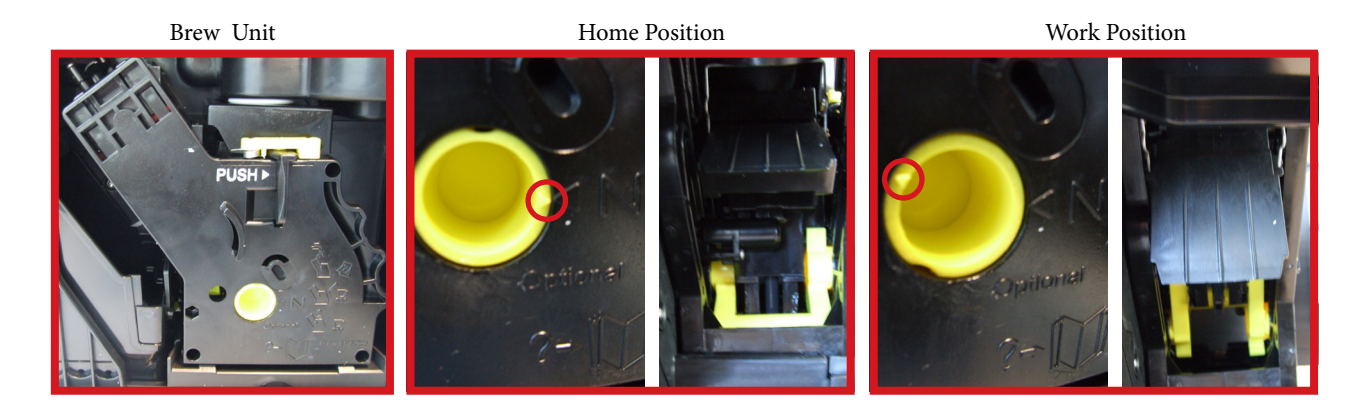

### 1.10. Internal machine parts

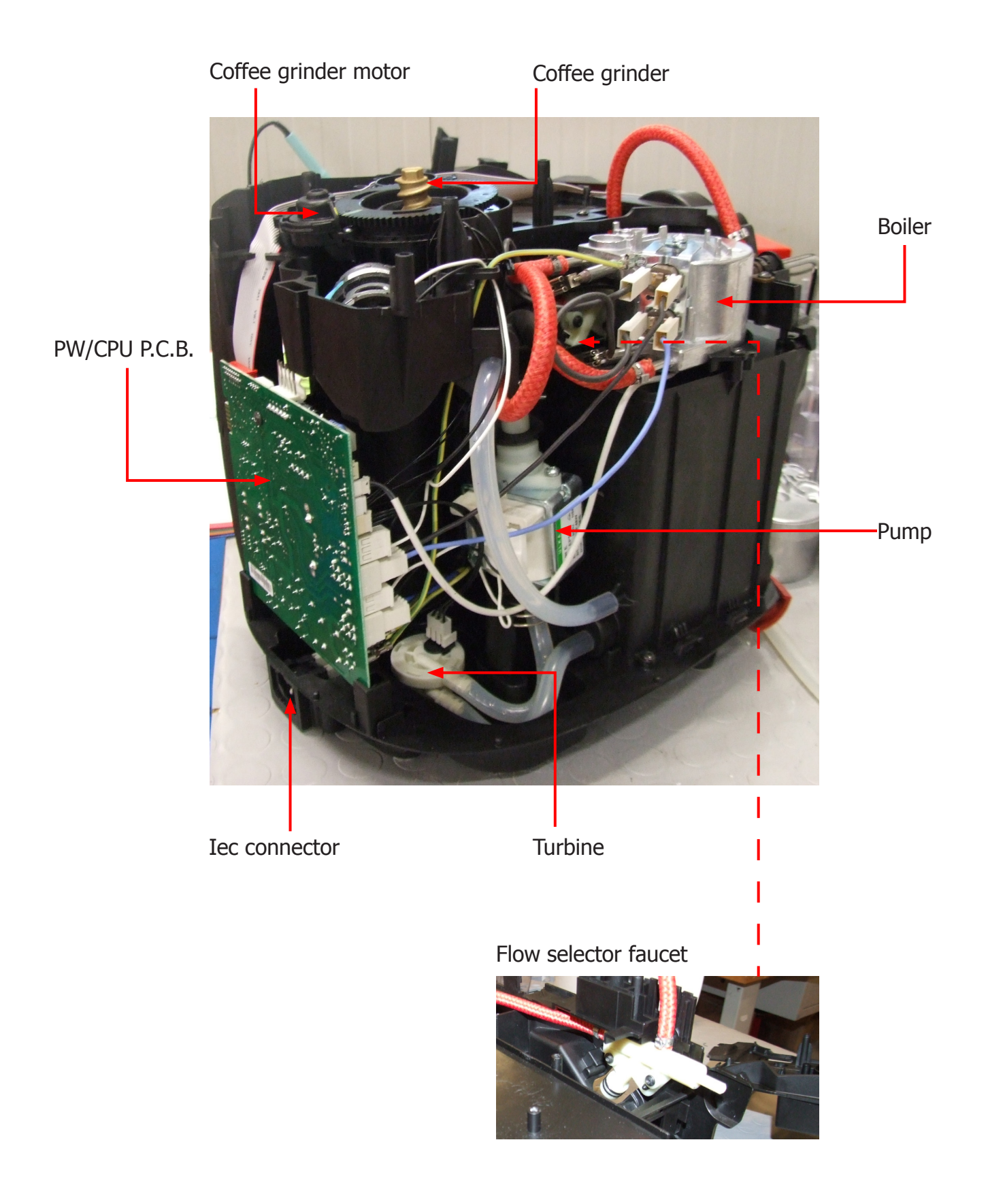

### **CHAPTER 2**

### TECHNICAL SPECIFICATIONS

2.1. Specification for the measurement of the coffee products temperature.

The below procedure is also contained in the Symptom Cure 97832.

The temperature is influenced by the flow from the dispenser and stratification of temperatures in the glass. In order to consider these phenomena and to introduce measures that allow comparisons in controlled conditions, below guidelines must be followed: Conditions:

a) Water temperature in tank:  $23^{\circ}C$  (+/- $2^{\circ}C$ ).

b) It must be used a plastic cup (see picture N°1).

c) It must be used a thermocouple thermometer (e.g. type K - see picture N°2).

d) The coffee machine is tested without any change of parameters or calibrations, which may affect the temperature of products, so the measurement of temperature must be done with machine in default factory setting.

Procedure:

1. The temperature must be measured in the cup, immediately after dispensing. Cup has to be placed on a non-metal surface using a thermocouple thermometer (Picture 1).

2. The temperature in the cup is measured by immersing the probe of the thermometer up to touch the bot tom. The probe then must be moved in a circular motion for 5/6 rotations. At the of the rota- tions, stop in the center of the cup (Picture 2).

3. The highest temperature measured during the rotations is the value we are searching for, and that must be reported;

4. Test measurement: from end of dispensing to the end of rotations must be completed within 12 seconds.

5. The distance of the probe from the bottom of the glass is a function of the quantity of coffee dis- pensed: 10mm for 35gr - 17mm for 60gr - 35mm for 120gr and superior (Picture 3).

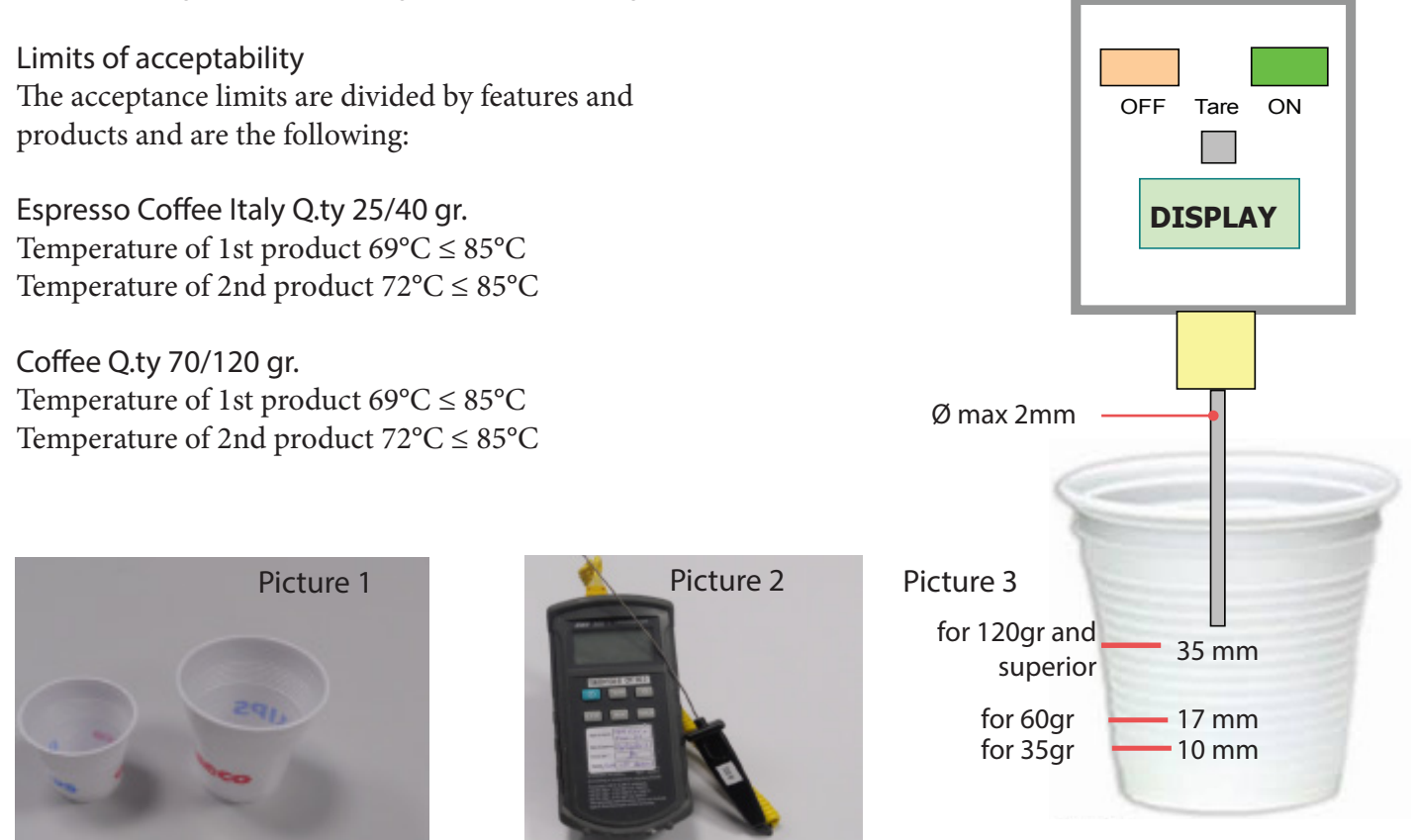

2.2. Specification for the measurement of the Milk products temperature.

Milk evaluation

To carry out the test, a partially skimmed UHT milk with a percentage of grease between 1.5-1.8% at a refrigerator temperature Trefr. (between 4 to 10°C) must be used.

The milk product must be checked on a beaker of 250 ml of capability and with an inner diameter of 70mm, brewing 100gr of product.

Parameters to be respected:

The parameters to be respected are: milk temperature and height of the cream. Each of these parameters, however, must be evaluated depending on the type of system used for the production of hot milk. Actually three types of devices are present on the appliances:

• Manual system (pannarello)

Height of the milk cream in the beaker: Manual system (pannarello)  $\geq$  15mm on 100gr. of brewed product

How to measure the temperature of the milk.

- 1. The measurement is carried out in the beaker, immediately after the end of milk brew, positioned on a non-metallic surface, using a thermocouple thermometer (eg. Type K). Stop the preparation of mixed product: at the end of milk brewing, where "One Touch product" function is present.
- 2. The temperature is measured by immersing the probe of the thermometer, positioning the probe inside the beaker at about 10mm from the bottom of the container, then the probe moves in a circular motion for 3-5 turns, stopping at the end, at the center of the beaker. It detects the maximum temperature reached in a time of relief between 3 to 5 seconds. The measurement has to be taken at 10mm from the bottom of the beaker. Stir the milk before measuring to keep a constant temperature.

### How to measure the milk cream.

The temperature (Trefr or Tamb) of the milk doesn't affect as much the test result on measuring the milk cream; by convection is assumed to always use milk at refrigerator temperature Trefr.

### Manual systems (Pannarello)

Pour 100cc. of milk at Trefr. in a beaker of 250 ml of capacity and with a inner diameter of 70 mm; with machine in steam mode:

1. Open the steam knob to discharger water circuit for 4 sec, then close the knob.

2. Place the beaker with the frother dipped in milk, open the steam knob to maximum and start the chronometer.

3. After about 30 to 60 seconds, close the knob and check the result on milk.

In case the machine allows modify of the emulsion through the menu, use the machine with the default value. Related to the above testing procedure derives the following table of acceptability:

| Manual, Semi-Automatic and Automatic's Milk System |                                  |  |
|----------------------------------------------------|----------------------------------|--|
| Grams of Product                                   | Minimun Height of the milk cream |  |
| ≥ 130                                              | ≥ 30mm                           |  |
| 120                                                | ≥ 25mm                           |  |
| 110                                                | ≥ 22mm                           |  |
| 100                                                | ≥ 20mm                           |  |
| 90                                                 | ≥ 16mm                           |  |
| 80                                                 | ≥ 13mm                           |  |
| 70                                                 | ≥ 11mm                           |  |

### 2.3. Machine parameters and performance

| PRODUCT QUANTITY | Minimum<br>amount (ml)                                                  | Default quantity<br>coffee (ml) | Maximum<br>amoun | User<br>programmable |
|------------------|-------------------------------------------------------------------------|---------------------------------|------------------|----------------------|
| Espresso         | 35 +/- 10                                                               | 80 +/- 10                       | 300 +/- 10       | Yes                  |
| Coffee           | 35 +/- 10                                                               | 200 +/- 10                      | 300 +/- 10       | Yes                  |
| Hot water        | Continues until the water supply has been exhausted (capacitive sensor) |                                 |                  |                      |
| Steam            | Continues until the water supply has been exhausted (capacitive sensor  |                                 |                  |                      |

| DREG DRAWER              | Description and values                                                      |
|--------------------------|-----------------------------------------------------------------------------|
| Time-out for dreg drawer | 5 sec.                                                                      |
| Reset dreg counter       | Dreg emptying alarm, if the dreg drawer is removed for more than 5 seconds. |

| STANDBY                             | Description and values |
|-------------------------------------|------------------------|
| Time (default)                      | 15 minutes             |
| Time programmed by Consumer/Service | No                     |
| Boiler temperature during Standby   | Boiler OFF             |

| WATER TANK                                                 | Description |
|------------------------------------------------------------|-------------|
| Water reserve (pulses)                                     | 200         |
| Water reserve modifiable by Production/Service departments | No          |
| "Fill tank" alarm                                          | Yes         |
| Connect to water mains                                     | No          |

## CHAPTER 3 OPERATING LOGIC

#### 3.1. Single microswitch gear motor

### Switching on

When the machine is switched on, the gear motor repositions itself as follows:

- It acts on microswitch 1
- The gear motor changes its rotation direction and moves upwards again by approx. 1-2 mm.
- The boiler starts heating to heat the water for approx. 45 sec, in order to reach the optimal temperature.

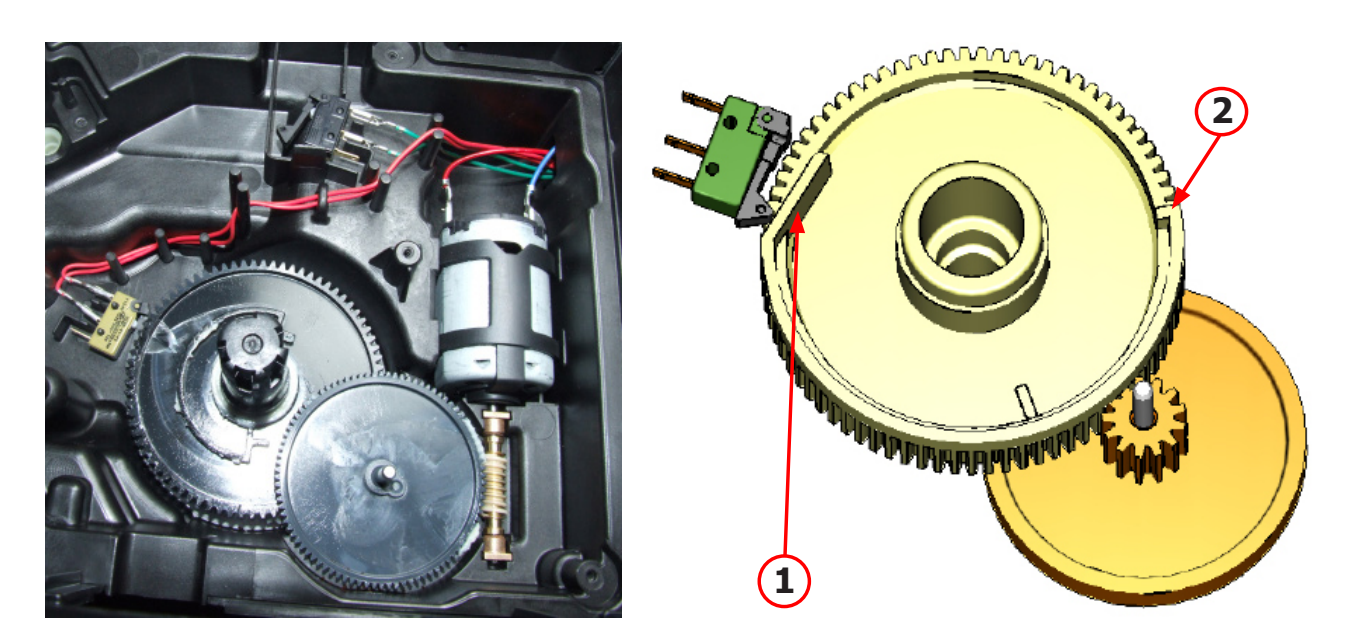

The gear motor is powered by a direct current motor that engages with the smaller double toothed wheel using a worm screw. The unit is mounted on the axle of the large gear wheel and when a coffee is requested, it moves from the standby position to the dispensing position, and then back to the standby position again. The microswitch indicates to the gear motor when the brew group is in the work position or home position.

- Standby position: 1
- Dispensing position: 2
  - 3.2. Temperature sensor (adjustment)

| Temp. (°C) | R nom (kΩ) | ΔR (+/- %) |
|------------|------------|------------|
| 20         | 61.465     | 8.6        |
| 50         | 17.599     | 5.9        |
| 75         | 7.214      | 4.1        |
| 80         | 6.121      | 3.7        |
| 85         | 5.213      | 3.4        |
| 90         | 4.459      | 3.1        |
| 100        | 3.3        | 2.5        |
| 125        | 1.653      | 3.9        |
| 150        | 0.893      | 5.1        |

A thermistor, NTC type (Negative temperature coefficient), is used as a temperature sensor; in the event of overheating this reduces boiler element power consumption. The electronic system detects the current boiler temperature from the drop in voltage of the sensor and adjusts it accordingly. Heating element values and corresponding temperatures: see table Temperature sensor (adjustment)

### 3.3. Coffee grinder

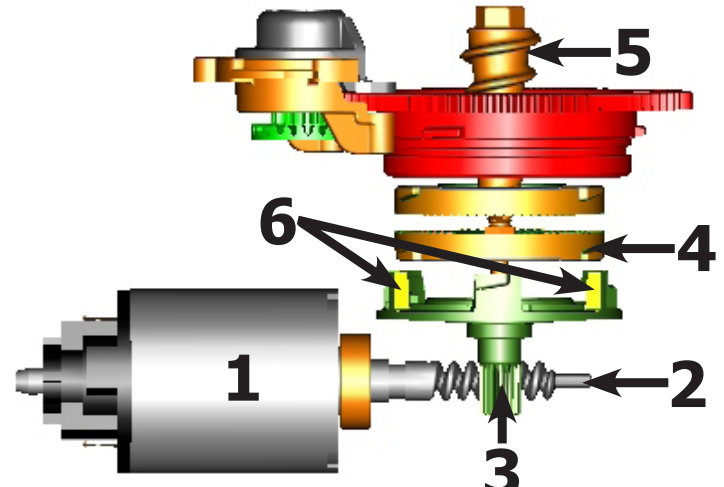

The coffee grinder is activated by a direct current motor (1) via helicoidal wheel transmission and a worm screw (2).

The worm screw (2) activates a plastic toothed wheel (3), which turns the lower grinder blade (4) and the increment pin (5).

There are two magnets (6) in the toothed wheel and with every rotation they transmit two pulses to a Hall sensor, which in turn transmits them to the electronic system.

3.4. Detection of coffee bean absence, dose adjustment, blocked coffee grinder

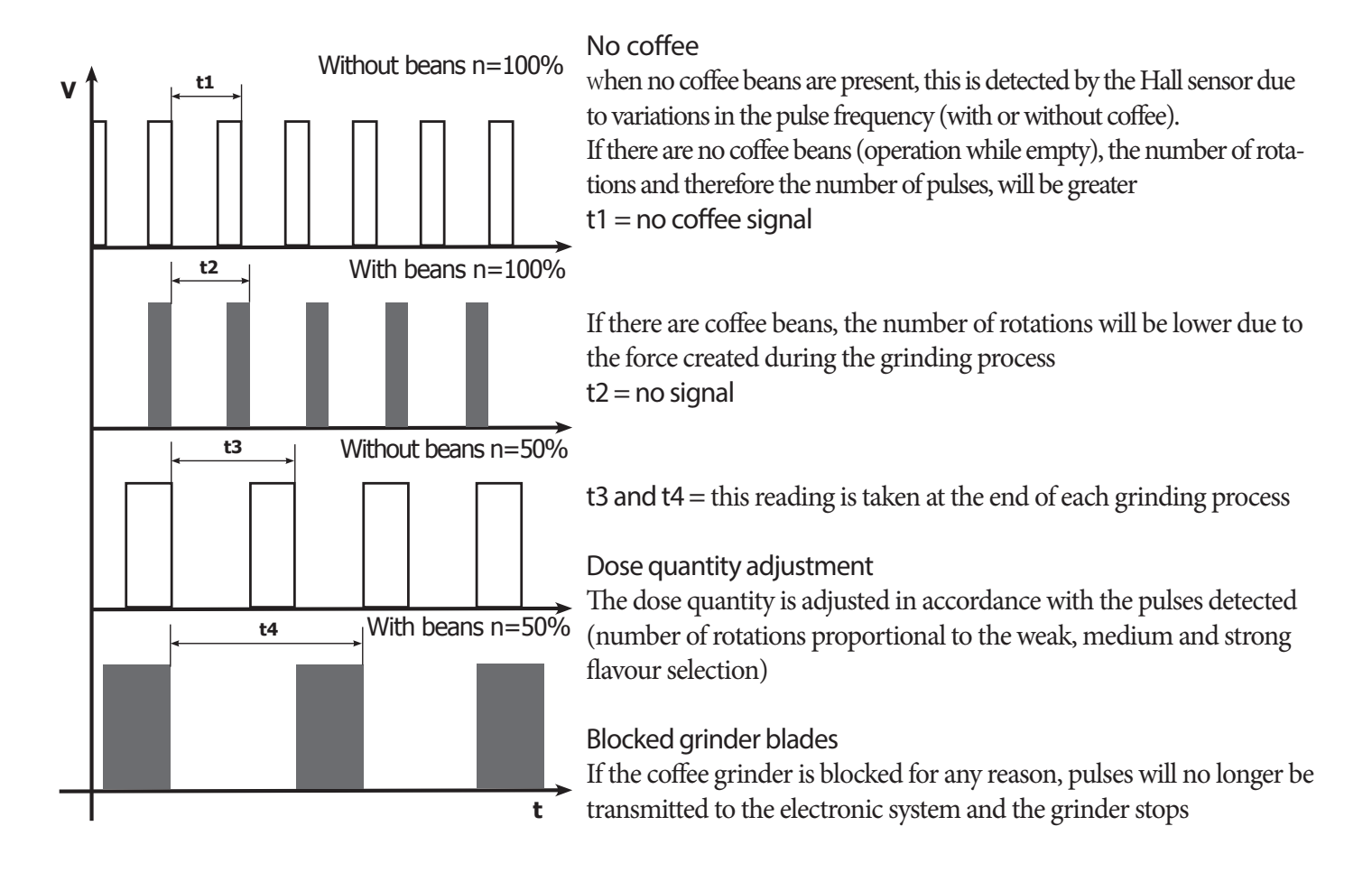

#### 3.5. Dose self-learning (SAS)

The aim of this function is to automatically regulate the average dose of ground coffee (SELF-LEARNING); this takes place with an algorithm based on the following values:

- 1. Number of coffee grinder pulses during the grinding cycle.
- 2. Max. average value of the power consumed by the gear motor during the coffee brewing cycle.

The algorithm compares the maximum average value of the power consumed by the gear motor, in order to calculate the new grinding pulse value for the next coffee produced.

If the power consumption value is less than the minimum current value, the grinding pulses will be increased by 2.

If the power consumption value is greater than the maximum current value, the grinding pulses will be decreased by 4.

If the power consumption value falls within the "over-torque" interval, the product will be dispensed and the grinding pulses will be decreased by 10.

If the power consumption value falls within the "abort cycle" interval, the dreg will be expelled and the grinding pulses will be decreased by 10.

This guarantees that, regardless of the coffee type used, the grinding level setting and the wear on the grinders, the ground coffee dose always remains constant.

|                                    |                  | DOSE ADJUSTMENT (NUMBER OF GRINDER IMPULSES) |                                      |                          |                          |                             |
|------------------------------------|------------------|----------------------------------------------|--------------------------------------|--------------------------|--------------------------|-----------------------------|
|                                    | Default<br>level | +2                                           | 0                                    | -4                       | -10                      | -10 and<br>CYCLE<br>ABORTED |
| Aroma of<br>the grinded<br>product |                  | MAX_CURRENT_mA<br><350mA                     | <=350mA<br>MAX_CURRENT_mA<br><=500mA | MAX_CURRENT_mA<br>>500mA | MAX_CURRENT_mA<br>>800mA | MAX_CURRENT_mA<br>>1000mA   |

#### Important:

For perfect operation, the adjustment of the machine should be performed by the user according to the type of coffee used. When the type or brand of coffee is changed, there may be variations in the size of the beans and their stickiness or roasting level. This leads to variations in power consumption (mA), with resulting excessive or insufficient doses (until the necessary adjustments have been made to compensate for this change).

Caution: In the case of excessive dosage, powder may be expelled into the dreg drawer. This is not a fault, but can occur during preliminary operation or after a service.

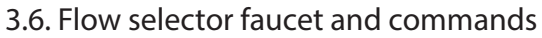

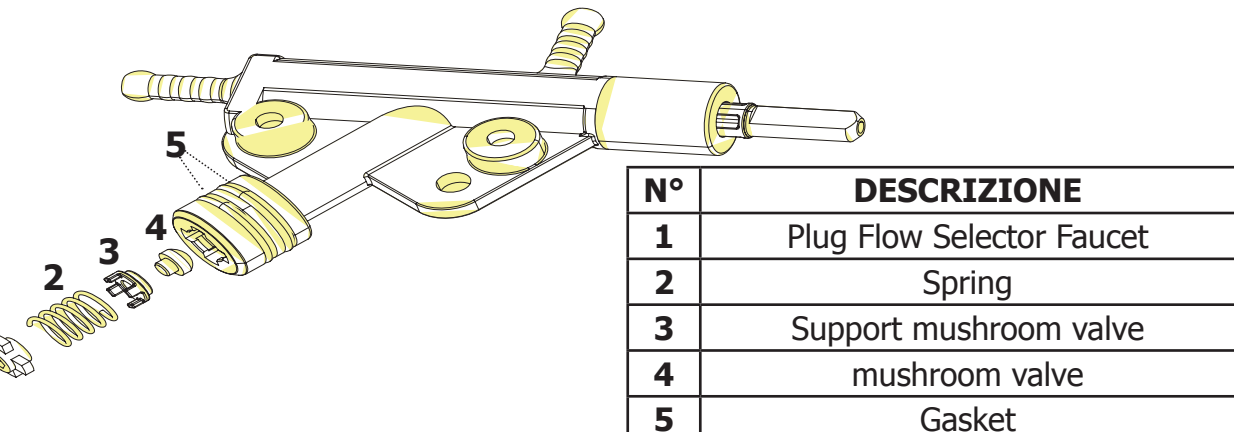

In coffee dispensing the mushroom valve opens at 4bar +/- 0.5 In manual water dispensing Manual steam delivery

3.7. Coffee cycle

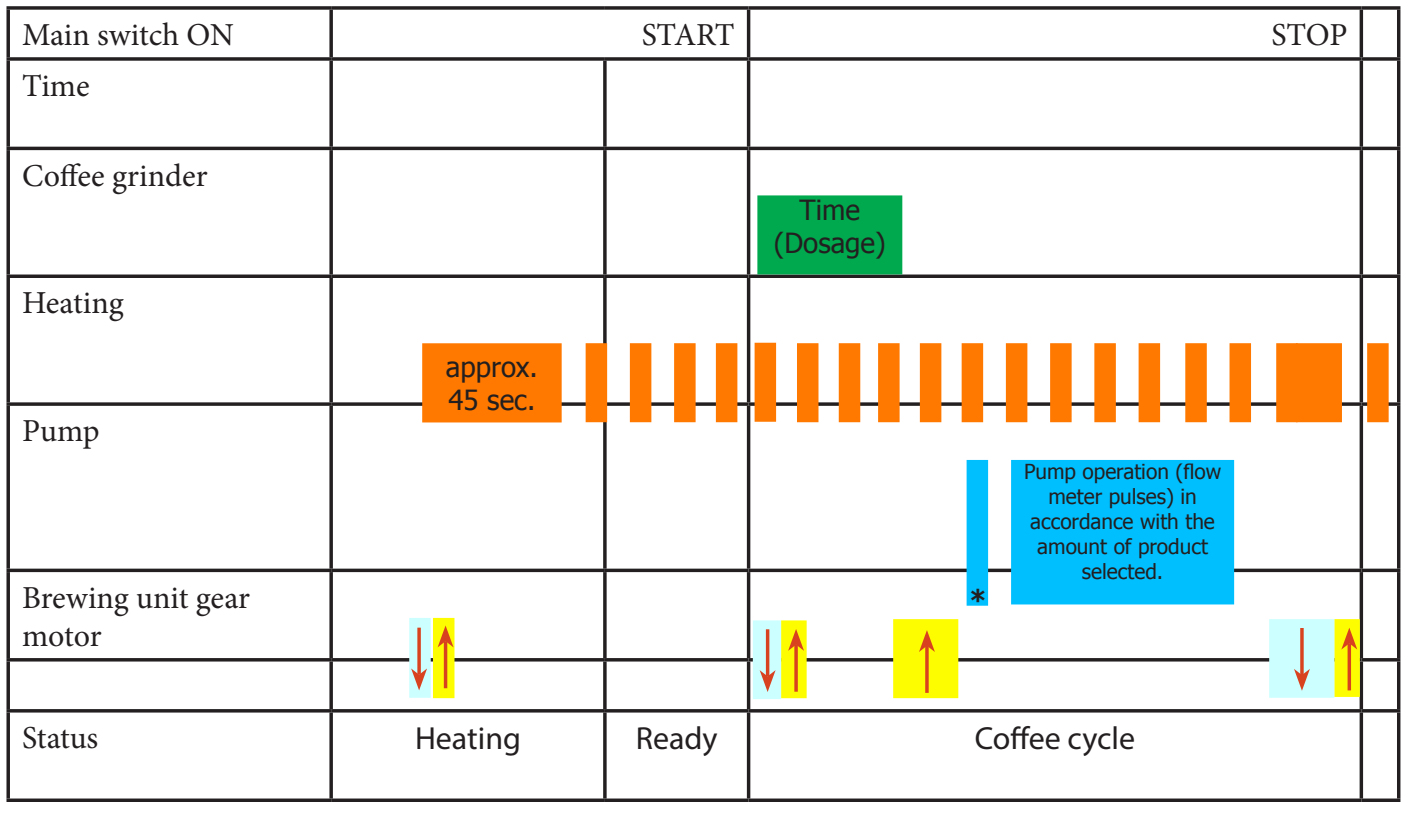

Notes: \* Only with Pre-brewing

| Status<br>Microswitch<br>(gear motor) | OFF |  | ON |  |  |
|---------------------------------------|-----|--|----|--|--|
|---------------------------------------|-----|--|----|--|--|

Coffee cycle

see below the steps related both coffee and milk cycle:

1. The coffee grinder starts the grinding process (controlled by Time);

2. The brewing unit moves to the brewing position;

3. The preliminary dispensing phase starts (short pump activity, short pause);

4. the machine starts dispensing coffee (the pump operation period is defined by the amount of product dispensed);

5. The gear motor moves to its home position (the dregs are expelled automatically);

### 3.8. Water level detection (water tank)

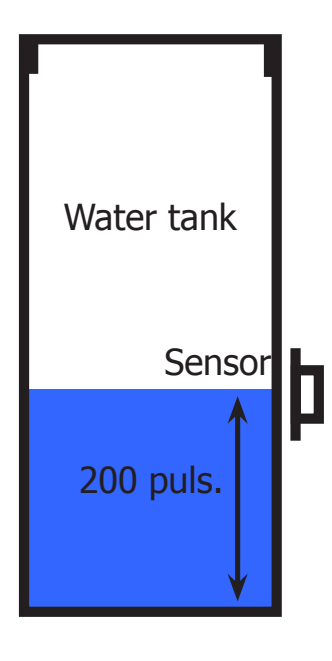

"Water low" message (water reserve)

#### Function:

The water level is monitored by a capacitative sensor, located one third of the way up the water tank wall.

If the electronics assembly detects, by means of the sensor, that the amount of water in the tank has dropped below the above mentioned level, a water reserve remains available for the dispensing process underway (this will cover 200 flow meter pulses).

The product dispensing process will then come to an end. If a dispensing cycle ends after the sensor has been triggered (in the reserve) then the display Water low" continues to be displayed during the following dispensing cycle.

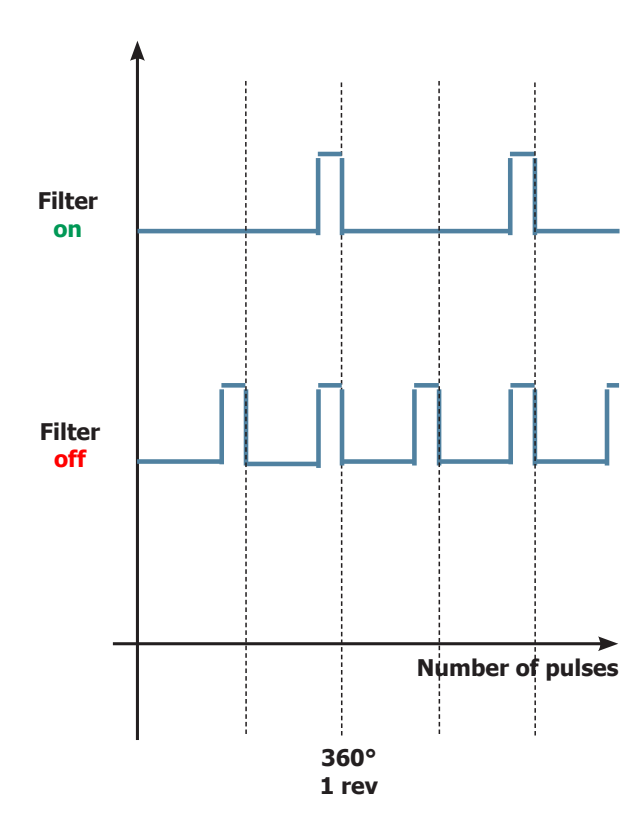

### 3.9. Descaling request **Flow meter pulses**

"Descaling" – message with water filter inserted (appliances with display only)

The water hardness is set on the basis of the regional water hardness analysis (1, 2, 3, 4).

#### Filter off:

If the function is turned off the electronics assembly monitors the flow meter pulses, recording one pulse each turn.

#### Filter on:

If the function is turned on the electronics assembly monitors the flow meter pulses, recording one pulse every two turns.

#### "Change water filter" message

The electronics assembly uses the flow meter impulses to keep track of the amount of water which has flowed through; after the specified amount (set in accordance with the water hardness level), the "Replace filter" message appears.

### 3.10. Water filter

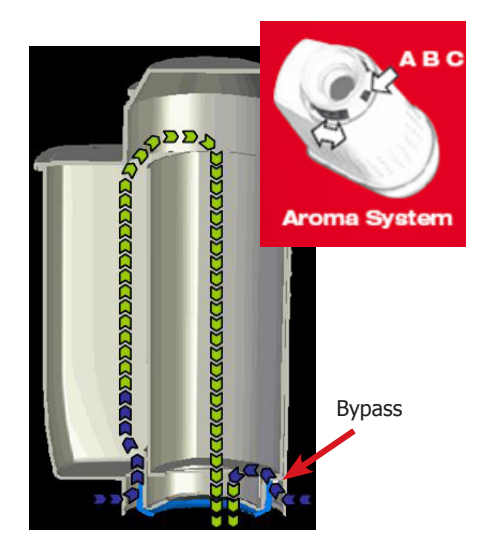

Function:

- Reduced limescale deposits which take longer to form.
- Improved water quality.
- Improved taste due to the ideal water hardness.

### Life span / descaling performance:

- - 10 ° dH
- 60 litres
- 2 months

To achieve the best possible operating mode consistency over the total life span, the water is channelled using a 3-stage bypass (A, B, C) depending on the degree of hardness. See small image.

### 3.11. Descaling cycle frequency

| Descaling cycle frequency |                    |                              |  |  |
|---------------------------|--------------------|------------------------------|--|--|
| Default Hardness          | WATER HARDNESS     | Whit or without water filter |  |  |
| 3                         | Hard (15° - 21°dH) | 60 litres                    |  |  |

# **CHAPTER 4**

### **SERVICE MODE**

Double Coffee Led

### This document describes the test mode of Gaggia Besana machine. This application is used in order to test the machine in its mechanics and electronic components. GAGGIA Long Coffee button Alarm Led No water Led Activity Led C C 5 GAGGIA GAGGIA Water Position Steam Position The machine enters in test mode by moving the knob in the Water position then pushing the COFFEE short button and then connecting the machine to the plug and then connecting the machine to the plug As long as the COFFEE short button is pressing the machine shows the Led Calc-Clean, Led Activity, Led Alarm, Led NoWater, Led DoubleCoffee, flashing with rotation. When the COFFEE short button is release the machine pass to the first level of the test. There are 4 different level, in each level the coffee-machine can execute different commands: Level 1: The machine can test the input signal: a) Microswitch present of the brewing unit b) Microswitch present of the dreadrawer c) Microswitch door closed/opened d) Button Short Coffee e) Button Long Coffee f) Button ON-OFF g) Photosensor Water

#### 4.1 **Test Mode**

Short Coffee button

Descaling Led

**ON/QFF** button

h) Photosensor Steam (only in Middle-TOP model)

### Level 2: The machine can test the loads in low voltage:

- a) Brewing unit (24V DC)
- Level 3: The machine can test the Pump in high voltage: a) Pump (120-230V AC)
- Level 4: The machine can test the Heater load in high voltage: a) Heater (120-230V AC)

### Level 5: The machine can test the Grinder load in high voltage:

a) Grinder (320V DC)

### The user can switch the level by pressing the Button ON/OFF:

As long as the button ON-OFF is pressing the machine show the level of the test:

- 1. Level 1 : Led DoubleCoffee ON (G), Led Calc-Clean OFF (O), Led Activity OFF (G), Led Alarm OFF (R), Led Water OFF (R)
- 2. Level 2 : Led DoubleCoffee ON (G), Led Calc-Clean ON (O), Led Activity OFF (G), Led Alarm OFF (R), Led Water OFF (R)
- **3. Level 3 :** Led DoubleCoffee ON (G), Led Calc-Clean ON (O), Led Activity ON (G), Led Alarm OFF (R), Led Water OFF (R)
- 4. Level 4 : Led DoubleCoffee ON (G), Led Calc-Clean ON (O), Led Activity ON (G), Led Alarm ON (R), Led Water OFF (R)
- 5. Level 5 : Led DoubleCoffee ON (G), Led Calc-Clean ON (O), Led Activity ON (G), Led Alarm ON (R), Led Water ON (R)

### Legend:

- (O) = Orange
- (G) = Green
- (R) = Red

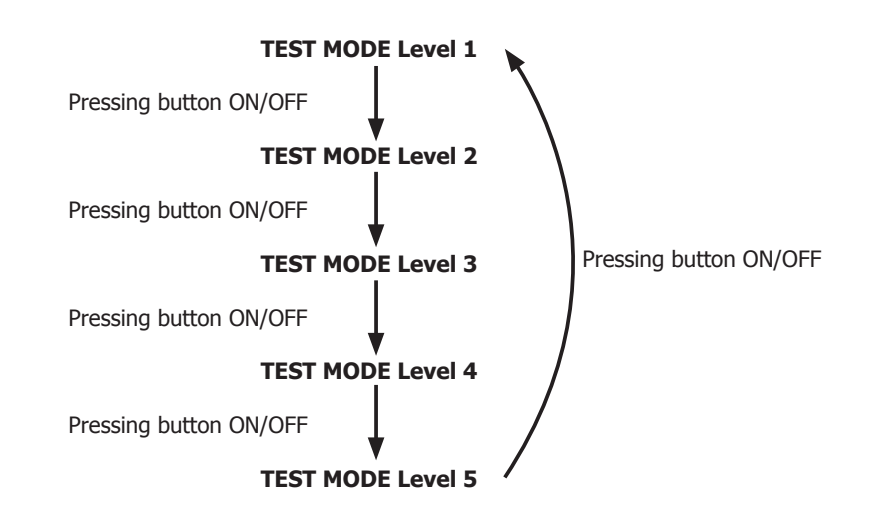

At the start up all loads are turned off. The software allow to have only one load active at the same time.

### Level 1 (Input, Led)

|                                                                                      | LED INDICATION |           |          |         |               |
|--------------------------------------------------------------------------------------|----------------|-----------|----------|---------|---------------|
| Start condition: NO BU, NO drag drawer, No                                           | Led            | Led       | Led      | Led     | Led           |
| tank, door open.                                                                     | Activity       | Descaling | Alarm    | NoWater | Double Coffee |
|                                                                                      | OFF            | OFF       | OFF      | ON      | OFF           |
|                                                                                      |                |           |          |         |               |
|                                                                                      |                |           | LED INDI | CATION  |               |
| Action by user                                                                       | Led            | Led       | Led      | Led     | Led           |
|                                                                                      | Activity       | Descaling | Alarm    | NoWater | Double Coffee |
|                                                                                      |                |           |          |         |               |
| Inser                                                                                | t a full wa    | iter tank |          |         |               |
| Switch on the red led NoWater                                                        | OFF            | OFF       | OFF      | OFF     | OFF           |
| ERROR: The led NoWater remain on , check the capacitive sensor and the wiring (JP23) | OFF            | OFF       | OFF      | ON      | OFF           |

| I                                                                                                    | insert the | BU          |              |      |      |
|----------------------------------------------------------------------------------------------------|------------|-------------|--------------|------|------|
| The red led alarm blinks one time                                                                        | OFF        | OFF         | One<br>blink | N.A. | OFF  |
| ERROR: The led alarm remains off , check the<br>BU microswitch and the wiring (JP14)                     | OFF        | OFF         | OFF          | N.A. | OFF  |
|                                                                                                    |            |             |              |      |      |
| Inser                                                                                                    | t the drag | drawer      |              |      |      |
| The red led alarm blinks one time                                                                        | OFF        | OFF         | One<br>blink | N.A. | OFF  |
| ERROR: The led alarm remains off , check<br>the microswitch on the drag drower and the<br>wiring (JP16)  | OFF        | OFF         | OFF          | N.A. | OFF  |
|                                                                                                    |            |             |              |      |      |
| C                                                                                                    | lose the c | loor        |              |      |      |
| The red led alarm blinks one time. When all micro (3) are closed the green led double coffee remains on. | OFF        | OFF         | One<br>blink | N.A. | ON   |
| ERROR: The led double coffee remains off,<br>check the microswitch on the door and the<br>wiring (JP16)  | OFF        | OFF         | OFF          | N.A. | OFF  |
|                                                                                                    |            |             |              |      |      |
| Press the                                                                                                | coffee s   | hort buttor | า            |      |      |
| Switch on the activity led                                                                               | ON         | OFF         | N.A.         | N.A. | N.A. |
| ERROR: The led activity remain off ,<br>check the interface board and the flat<br>cable (JP21)           | OFF        | OFF         | N.A.         | N.A. | N.A. |
|                                                                                                    |            |             |              |      |      |
| Press the coffee long button                                                                             |            |             |              |      |      |
| Switch on the activity led                                                                               | ON         | OFF         | N.A.         | N.A. | N.A. |
| ERROR: The led activity remain off ,<br>check the interface board and the flat<br>cable (JP21)           | OFF        | OFF         | N.A.         | N.A. | N.A. |
|                                                                                                    |            |             |              |      |      |

|                                                                                                | LED INDICATION  |                  |              |                |                      |
|------------------------------------------------------------------------------------------------|-----------------|------------------|--------------|----------------|----------------------|
| Action by user                                                                                 | Led             | Led              | Led          | Led            | Led                  |
|                                                                                                | Activity        | Descaling        | Alarm        | NoWater        | Double Coffee        |
|                                                                                                |                 |                  |              |                |                      |
| Move the kr                                                                                    | ob in the       | water positi     | on           |                |                      |
| Switch on the activity led                                                                     | ON              | OFF              | N.A.         | N.A.           | N.A.                 |
| ERROR: The led activity remain off , check the interface board and the flat cable (JP21)       | OFF             | OFF              | N.A.         | N.A.           | N.A.                 |
|                                                                                                |                 |                  |              |                |                      |
| Move the know                                                                                  | ob in the       | steam pos        | ition        |                |                      |
| Switch on the activity led temp                                                                | ON              | OFF              | N.A.         | N.A.           | N.A.                 |
| ERROR: The led activity remain off ,<br>check the interface board and the flat<br>cable (JP21) | OFF             | OFF              | N.A.         | N.A.           | N.A.                 |
|                                                                                                |                 |                  |              |                |                      |
| Finish condition with tank PUL drag                                                            |                 | L                | ED INDI      | CATION         |                      |
| drawer and door closed. Knob in the cen-                                                       | Led<br>Activity | Led<br>Descaling | Led<br>Alarm | Led<br>NoWater | Led<br>Double Coffee |
|                                                                                                | OFF             | OFF              | OFF          | OFF            | ON                   |

### Level 2 (Brewing unit)

|                                                                                                    |                 |                  | LED INDI     | CATION         |                      |
|----------------------------------------------------------------------------------------------------|-----------------|------------------|--------------|----------------|----------------------|
| Start condition: BU, drag drawer and door closed. Knob in the central position                                                                                  | Led<br>Activity | Led<br>Descaling | Led<br>Alarm | Led<br>NoWater | Led<br>Double Coffee |
|                                                                                                    | OFF             | OFF              | OFF          | OFF            | OFF                  |
|                                                                                                    |                 |                  |              |                |                      |
|                                                                                                    |                 |                  | LED INDI     | CATION         |                      |
| Action by user                                                                                                    | Led<br>Activity | Led<br>Descaling | Led<br>Alarm | Led<br>NoWater | Led<br>Double Coffee |
|                                                                                                    |                 |                  |              |                |                      |
| Press the coffee b                                                                                                    | utton to I      | move the BU      | to work      |                |                      |
| When the BU reaches the work position and the current is $OK \Rightarrow$ the green led activity is switched on.                                                | ON              | OFF              | OFF          | OFF            | OFF                  |
| ERROR: the BU moves to Home; check the polarity of the motor                                                                                                    | N.A.            | OFF              | OFF          | OFF            | OFF                  |
| ERROR: led activity remains OFF; Check<br>the work microswitch (is broken), the BU<br>motor (is blocked) and the wiring (JP16).                                 | OFF             | OFF              | OFF          | OFF            | OFF                  |
| ERROR: led alarm Switch ON, check the<br>BU;<br>* with BU the absorbed current is much<br>more 300mA<br>* without BU the absorbed current is<br>much more 200mA | N.A.            | OFF              | ON           | OFF            | OFF                  |

| Press the long bu                                                                                                    | tton to m       | ove the BU 1     | to home      |                |                      |
|----------------------------------------------------------------------------------------------------|-----------------|------------------|--------------|----------------|----------------------|
| When the BU reaches the home position and the current is $OK \Rightarrow$ the green led activity is switched on.                                                | ON              | OFF              | OFF          | OFF            | OFF                  |
| ERROR: the BU moves to Work; check the polarity of the motor                                                                                                    | N.A.            | OFF              | OFF          | OFF            | OFF                  |
| ERROR: led activity remains OFF; Check<br>the work microswitch (is broken), the BU<br>motor (is blocked) and the wiring (JP16).                                 | OFF             | OFF              | OFF          | OFF            | OFF                  |
| ERROR: led alarm Switch ON, check the<br>BU;<br>* with BU the absorbed current is much<br>more 300mA<br>* without BU the absorbed current is<br>much more 200mA | N.A.            | OFF              | ON           | OFF            | OFF                  |
|                                                                                                    |                 |                  |              |                |                      |
|                                                                                                    | LED INDICATION  |                  |              |                |                      |
| Finish condition                                                                                                    | Led<br>Activity | Led<br>Descaling | Led<br>Alarm | Led<br>NoWater | Led<br>Double Coffee |
|                                                                                                    | N.A.            | N.A.             | OFF          | N.A.           | N.A.                 |

### Level 3 (Pump)

|                                                                                                    | LED INDICATION  |                  |              |                |                      |
|----------------------------------------------------------------------------------------------------|-----------------|------------------|--------------|----------------|----------------------|
| Start condition:                                                                                                    | Led<br>Activity | Led<br>Descaling | Led<br>Alarm | Led<br>NoWater | Led<br>Double Coffee |
|                                                                                                    | OFF             | OFF              | OFF          | OFF            | OFF                  |
|                                                                                                    |                 |                  |              |                |                      |
|                                                                                                    |                 |                  | LED INDI     | CATION         |                      |
| Action by user                                                                                                    | Led<br>Activity | Led<br>Descaling | Led<br>Alarm | Led<br>NoWater | Led<br>Double Coffee |
|                                                                                                    |                 |                  |              |                |                      |
| Press the coffee                                                                                                    | button to       | switch on th     | e Pump       |                |                      |
| The led activity flashing                                                                                                    | Flashing        | OFF              | OFF          | OFF            | OFF                  |
| ERROR: the led activity remains OFF and the<br>led alarm swithc ON; check the pump, the<br>flowmeter, the wiring from the flowmeter to<br>the CPU/POWER board (JP5) and the wiring<br>from the pump to the CPU/POWER board<br>(JP24) | OFF             | OFF              | OFF          | OFF            | OFF                  |
|                                                                                                    |                 | ^                |              |                |                      |
|                                                                                                    |                 | L                | ED INDI      | CATION         |                      |
| Finish condition                                                                                                    | Led<br>Activity | Led<br>Descaling | Led<br>Alarm | Led<br>NoWater | Led<br>Double Coffee |
|                                                                                                    | N.A.            | N.A.             | OFF          | N.A.           | N.A.                 |

### Level 4 (Heater)

|                                                                                                    | LED INDICATION  |                  |              |                |                      |
|----------------------------------------------------------------------------------------------------|-----------------|------------------|--------------|----------------|----------------------|
| Start condition:                                                                                                    | Led<br>Activity | Led<br>Descaling | Led<br>Alarm | Led<br>NoWater | Led<br>Double Coffee |
|                                                                                                    | OFF             | OFF              | OFF          | OFF            | OFF                  |
|                                                                                                    |                 | · · · · · ·      |              | CATION         |                      |
| Action by user                                                                                                    | Lad             | Lod              |              |                | Lad                  |
|                                                                                                    | Led<br>Activity | Led<br>Descaling | Alarm        | Led<br>NoWater | Led<br>Double Coffee |
| Checl                                                                                                    | k the tem       | perature         |              |                |                      |
| The red led General Alarm remains OFF                                                                                                    | OFF             | OFF              | OFF          | OFF            | OFF                  |
| ERROR: The temperature sensor is shorted or<br>opened, the led GenAlarm switch ON; check<br>the wiring from the heater to the CPU/POWER<br>board (JP17-3) and the other wiring                                                                                              | OFF             | OFF              | ON           | OFF            | OFF                  |
| Press the coffee b                                                                                                    | outton to s     | switch on th     | e Heater     |                |                      |
| The user checkers that the absorbed current is OK                                                                                                    | N.A.            | N.A.             | N.A.         | N.A.           | N.A.                 |
| ERROR: the absorbed current is KO; check<br>the wiring from the heater to the CPU/POWER<br>board (JP17-3) and the other wiring                                                                                                    | N.A.            | N.A.             | N.A.         | N.A.           | N.A.                 |
|                                                                                                    |                 |                  | I FD INDI    | CATION         |                      |
|                                                                                                    | Led             | Led              | l ed         | Led            | Led                  |
| Finish condition                                                                                                    | Activity        | Descaling        | Alarm        | NoWater        | Double Coffee        |
| Lovel E (Crinder)                                                                                                    | N.A.            | N.A.             | OFF          | N.A.           | N.A.                 |
|                                                                                                    |                 |                  | LED INDI     | CATION         |                      |
|                                                                                                    | Led             | Led              | Led          | Led            | Led                  |
| Start condition:                                                                                                    | Activity        | Descaling        | Alarm        | NoWater        | Double Coffee        |
|                                                                                                    | OFF             | OFF              | OFF          | OFF            | OFF                  |
|                                                                                                    |                 |                  | LED INDI     | CATION         |                      |
| Action by user                                                                                                    | Led             | Led              | Led          | Led            | Led                  |
|                                                                                                    | Activity        | Descaling        | Alarm        | NoWater        | Double Coffee        |
| Press the coffee b                                                                                                    | utton to s      | witch on the     | e Grinder    |                |                      |
| The led activity flashing                                                                                                    | Flashing        | OFF              | OFF          | OFF            | OFF                  |
| ERROR: the led activity remains OFF and the<br>led alarm swithc ON; check the hall sensor<br>board in the Grinder, the Grinder, the wi-<br>ring from the hall sensor board to the CPU/<br>POWER board (JP2) and the wiring from the<br>Grinder to the CPU/POWER board (JP8) | OFF             | OFF              | ON           | OFF            | OFF                  |
|                                                                                                    |                 |                  | LED INDI     | CATION         |                      |
| Finish condition                                                                                                    | Led             | Led              | Led          | Led            | Led                  |
|                                                                                                    | Activity        | Descaling        | Alarm        | NoWater        | Double Coffee        |
|                                                                                                    | N.A.            | N.A.             | OFF          | N.A.           | N.A.                 |
|                                                                                                    |                 |                  |              |                | 0/7                  |

### 4.2 Steam Out

This document describes the procedure of SteamOut in Gaggia Besana machine. This application is used in order to empty the heater.

The machine enters in SteamOut mode by moving the knob in the water position

then pushing the COFFEE LONG button

and then connecting the machine to the plug.

As long as the COFFEE LONG button is pressing the machine shows all LEDS ON: Led Activity, Led Double Coffee, Led Alarm, Led NO\_Water, Led CalclClean.

When the COFFEE LONG button is release the machine starts the Steam Out: Led CalcClean flashing. During this phase if the knob is moving in the central position the steam out procedure will be interrupted and the red led "General Alarm" will be switched On, in order to continue the steam out procedure move back the knob in the water position.

When the steam out procedure is completed the Led Double Coffee switch on and the Led CalcClean switch OFF.

Now is possible to switch off the machine or repeat the procedure moving the knob in the central position and after moving again the knob in the water position.

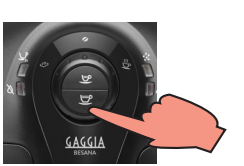

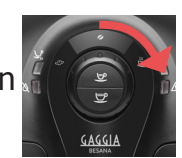

### **CHAPTER 5**

### ESPRESSO PHILIPS SERVICE CENTER

### 5.1. Espresso Philips Service Center (EPSC)

The EPSC is a Service tool developed to upload the SW on the machine and run the diagnostic mode. It can be downloaded from the following link: https://www.epsc.philips.com/ServiceCenterPortal/ The application can be used only in combination with the Saeco Programming Device: Cod. 996530009845 "KIT PROGRAMMER SERKIT SSC2". It can be ordered as Spare part and includes the programmer + connection cables.

All details related to the registration and operation are explained in the enclosed Quick start guide (QSG).

### Espresso Philips Service Center– Quick Start Guide

Press the icon to view the document To open the attached document is necessary to save the service manual on your PC.

Main Parameters description & standardization in the EPSC diagnostic tool.

Press the icon to view the document To open the attached document is necessary to save the service manual on your PC.

The main Diagnostic Parameters description is available on the GDA\_114331.

### **CHAPTER 6**

### SERVICE AND MAINTENANCE

### 6.1. Repair Flow

| Intake                                                                                                    | Proces stap           | Saeco no. | Action                                                                                                    |
|----------------------------------------------------------------------------------------------------|-----------------------|-----------|----------------------------------------------------------------------------------------------------|
| 2       Check Type/Serialnumber         3       Log all analbia accessory, counter check with info from consumer         Obigmosis       4         6       Denning machine         7       Repairing the fault(s) encountered (view Service information (NFF contact communer)         8       Contexting any modifications (view Service information, new software, etc.)         Refer (FSC)       Refer (FSC)         8       Bask Functional test while the applance is open (linked to consumer complaint or what you may have detected)         8       Bask Functional test while the applance is open (linked to consumer complaint or what you may have detected)         8       Bask Functional test while the applance is open (linked to consumer complaint or what you may have detected)         1       Inter offee.         1       Bite construct (Histerburg)         1       End and the confee. Does the some time. Are the volumes equal         1       Bite construct (Histerburg)         1       End and the confee to construct (Histerburg)         1       Check mechanism for good movement and unexpected noise         1       Check mechanism for good movement and unexpected noise         1       Check mechanism for good movement and unexpected noise         1       Assembly       Assembly         1       Obecoshine parts fit well toget                                                                                                    | Intake                | 1         | Visual inspection (transport damage) take care for pictures                                                  |
| B log all available accessory. Counter check with info from consumer         Diagnosis       4 Check product for consumer compilaint and main function (in/EVC) refer SDA_114585         Bogening machine       7 Repaints the fault(5) encountered (view Service Information in EPC)         Repair       7 Repaints the fault(5) encountered (view Service Information in EPC)         Basic Prestional text while the appliance is open (linked to consumer complaint or what you may have detected)         Moke s2 clusts at the some time. Are the volumes equal         Biole on the coffee. Does the crems come back together         Biole on the coffee. Does the crems come back together         Biole on the coffee. Does the crems come back together         Biole on the coffee. Does the crems come back together         Coffee         Milk or the coffee. Does the crems come back together         Does the steam work.         Does the steam work.         Does the steam work.         Does the steam work.         Does the steam work.         Does the steam work.         Does the steam work.         Does the steam work.         Does the steam work.         Does the steam work.         Does the steam work.         Does the steam work.         Does the steam work.         Does the steam work.         Does the steam wor                                                                                                    |                       | 2         | Check Type/serialnumber                                                                                      |
| Diagnosis         4 Check product for consumer complaint and main function (NFF contact consumer)           Stam Diagnositic og en errors codes and relevant set statistics (IPSC) refer SDA_114585         6 Opening machine           Repair         2 Repairing the full(3) encountered (view Service information in EPSC)           Coffee         9 Basic Functional test while the appliance is open (linked to consumer complaint or what you may have detacted)           Decising any modifications (view Service information in EPSC)         8 Refer EPSC           Coffee         Make e 2 caps or the same time. Are the volumes equal           Blow on the coffee. Does the crema come back together         18 the core come code core credit refer chapter 2.1 of service manual           Steam         Does the target curve within spec refer chapter 2.1 of service manual           Hot Water         If the copplectatore mode: good forth           Does the copplectatore produce good forth         9 Does the copplectatore produce good forth           - Cappuccino         10 check water circuit for any leakage, such as Oetkler clamps, boiler and valve connection and hoses           11 Check mechanism for good movement and unexpected noise         12 Assembly           Power check         15 Will the same time. Are the volumes equal           - Visual         14 Check for damages           - Accessories         16 Do the accessories match with the intable           - Consumer Complaint                                                                                                    |                       | 3         | Log all available accessory, counter check with info from consumer                                           |
| S Bun Diagnostic to get error codes and relevent set statistic (EPSC) refer SDA .114585         Repair       7 Repairing the fault(s) encountered (view Service information in EPSC)         Repaire       8 Checking any modifications (view Service information, new software, etc.)<br>Refer EPSC         Confee       9 Basic Functional test while the appliance is open (linked to consumer complaint or what you may have<br>detected)         - Crema       9 Basic Functional test while the appliance is open (linked to consumer complaint or what you may have<br>detected)         - Temperature       15 the corran code work (view) correct (view) correct                                                                                                    | Diagnosis             | 4         | Check product for consumer complaint and main function (NFF contact consumer)                                |
| 6 Opening machine         Repair       7 Repairing the fault(5) encountered (view Service information, new software, etc.)         Refer EPS         Coffee       9 Back Functional test while the appliance is open (linked to consumer complaint or what you may have detected)         Detecting any modifications (view Service information, new software, etc.)         Refer EPS         Coffee       Make 2 cups at the same time. Are the volumes equal         Dow on the coffee. Does the creme come back together         Is the corrent codour correct (interiout)         Temperature         Steam         Does the thort water work         Mike         (fig applicable)         Does the coppec charge region movement and unexpected noise         12 Assembly         Inspection         Visual         Power check         15 Will the set switch on         Accessories         16 Do the accessories match with the instale         - consumer complaint         17 Check the product for the consumer complaint         Quick Functional test         18 Box consumer complaint         19 Do the accessories match with the instale         10 Dock the accessories match with the instale         10 Dock the accessories match with the instale                                                                                                    |                       | 5         | Run Diagnostic to get error codes and relevant set statistics (EPSC) refer SDA 114585                        |
| Repair         Provide the full(s) encountered lytex Service information, in EPSC)           8         Checking any modifications (view Service information, new software, etc.)           Bease Functional test while the appliance is open (linked to consumer complaint or what you may have<br>detected)           - Crema         Biow on the coffee. Desite the rema come back together           - Temperature         Is the coffee temperature within spec refer dapter 2.1 of service manual<br>Des: the stee rema colour correct (Hazelout)           Steam         Des: the steem work           Milk         (if opplicable)           Des: the steem work         Des: the come colour correct (Hazelout)           Is stee confige temperature within spec refer dapter 2.1 of service manual<br>Des: the steem work         Des: the steem work           Milk         (if opplicable)         Des: the come work           Des: the explorecinatore produce good froth         Des: the come colour orget (Hazelout)           Inspection         13         Do cabinet parts (It well together           - visual         14         Check the product for the consumer complaint           - Outser recomplaint         10         Check the product for the consumer complaint           Outk Functional test         18         Make 2 (ups at the same time. Are the volumes equal           Coffee         19         The secestorins match with the intake                                                                                                    |                       | 6         | Opening machine                                                                                              |
| 8       Checking any modifications (view Service information, new software, etc.)         1       Basic Functional test while the appliance is open (linked to consumer complaint or what you may have detected)         2       Basic Functional test while the appliance is open (linked to consumer complaint or what you may have detected)         2       Coffee       Moke a 2 ups at the same time. Are the volumes equal         3       Blow on the coffee Emperature within spec refer chapter 2.1 of service manual         5       Steam       Does the steam work         Not Water       Does the comparature produce good froth         - Cappuccino       Does the computer good good froth         - Cappuccino       Does the computer good good froth         - Cappuccino       10       check mechanism for good movement and unexpected noise         11       Check mechanism for good movement and unexpected noise       12         12       Assembly       13       Do calone parts fit well together         - visual       14       Check for damages       -         - Power check       15       Milk ext work during the testing         20       Do the accessories match with the intake       -       -         - Consumer complaint       12       Check the product liek during the testing       -       -         20       Do the                                                                                                    | Repair                | 7         | Repairing the fault(s) encountered (view Service information in EPSC)                                        |
| lefer FPSC           29         Set Functional test while the appliance is open (linke to consumer complaint or what you may have detected)           Coffee         Make 2 cups at the same time. Are the volumes equal           Temperature         Is the coffee. Does the creme come back together           Is the coffee. Does the creme come back together         Is the coffee. Does the creme come back together           Steam         Does the steam work.           Hot Water         Does the come colour correct (hacelouit)           Cappuccino         Does the computer work.           10         Check water circuit for any leakage, such as Oetiker clamps, boller and valve connection and hoses           11         Check water circuit for any leakage, such as Oetiker clamps, boller and valve connection and hoses.           12         Assembly           Inspection         13         Do cabinet parts fit well together           - Visual         14         Check for domages           - Consumer complaint         17         Check the product fit as the wolumes equal           Coffee         19         Diff. for domages           20         Doid they consult fit mell together         Noneed for those families:           - Consumer complaint         17         Check the product fit as during the tosting           20         Doid they product reak during the tosti                                                                                                    | -                     | 8         | Checking any modifications (view Service information, new software, etc.)                                    |
| 9       Pasic Functional test while the appliance is open (linked to consumer complaint or what you may have<br>detected)         Coffee       Make e 2 cups at the same time. Are the volumes equal         Blow on the coffee. Does the creme come back together       is         1       Temperature         Stem       Does the creme colure correct (hazelmu)         - Crema       Does the compreter (hazelmu)         - Cappuccino       Does the compuccinatore produce good forth         - Cappuccino       Does the compuccinatore produce good forth         - Cappuccino       Does the compuccinatore produce good forth         - Cappuccino       10       check water circuit for any leakage, such as Detiker clamps, boiler and valve connection and hoses         11       Check mechanism for good movement and unexpected noise       12         12       Assembly       13       Does oblinet parts find well together         - Visual       14       Check for damages       -         - Power check       15       Will the set switch on       -         - Accessories       16       Do the accessories match with the intake       -         - Consumer complaint       17       Check for eshipping out, if temperature is below 0* to prevent any damaged due to frozen water. No need for those familities:         Steam Out       Steam out before shipping out, if                                                                                                    |                       |           | Refer EPSC                                                                                                   |
| detected)         detected)           Crema         Bow on the coffee. Does the crema come back together           Steam         Is the crema colour correct (frequency)           Temperature         Is the crema colour correct (frequency)           Steam         Does the steom work           Milk         Does the other work           Milk         (frequency)           - Cappuccino         Does the coppuccinatore produce good forth.           - Cappuccino         Does the coppuccinatore produce good forth.           - Cappuccino         Doe sthe coppuccinatore produce good forth.           - Coppuccino         Doe sthe coppuccinatore produce good forth.           - Coppuccino         Doe sthe coppuccinatore produce good forth.           - Coppuccino         10 check water circuit for any leakage, such as Oettker clamps, boiler and valve connection and hoses           11 Check mechanism for good movement and unexpected noise         12 Assembly           Inspection         13 Do cabinet parts fit well together           - visual         14 Check for damages           - Power check         15 Will the set switch on           - Consumer complaint         17 Check the product for the consumer complaint           Quick Functional test         18 Make 2 cups at the same time. Are the volumes equal           Coffee         19 Othe paro                                                                                                    |                       | 9         | Basic Functional test while the appliance is open (linked to consumer complaint or what you may have         |
| Coffee         Make e 2 cups at the same time. Are the volumes equal           - Grema         Blow on the coffee. Does the cremo come back together           - Temperature         Is the coffee temperature within spec refer chapter 2.1 of service manual           Steam         Does the ktow or work           Hot Water         Does the tow ork           Milk         (if opplicable)           - Cappuccino         Does the coppuccinatore produce good froth           - Cappuccino         Does the coppuccinatore produce good froth           - Cappuccino         Does the coppuccinatore produce good froth           - Cappuccino         Does the coppuccinatore produce good froth           - Cappuccino         10 check water circuit for any leakage, such as Oetiker clamps, boiler and valve connection and hoses           11 Check the mechanism for good movement and unexpected noise         12 Assembly           respective         13 Do cobinet parts fit well together           - visual         14 Check for damages           - Power check         15 Bit he accessories match with the intake           - Consumer complaint         17 Check the product leak during the testing           Steam out before shipping out, if temperature is below 0* to prevent any damaged due to frozen water.           No need for those families:         Gagaiy velbase (ont) 220 ophear afterwards again           Clai                                                                                                    |                       |           | detected)                                                                                                    |
| - Crema       Blow on the coffee. Does the crema come back together         - Temperature       Is the coffee temperature within spec refer chapter 2.1 of service manual         Steam       Does the steam work         Hot Water       Does the computer within spec refer chapter 2.1 of service manual         Dest the steam work       Does the computer work         Milk       (if applicable)         Dest the steam work       Does the computer work         Milk       (if applicable)         Dest the computer work       Does the computer work         Milk       (if applicable)         Dest the computer work       Does the computer work         Milk       (if applicable)         Dest the computer work       Does the computer work         Name       Doe above the computer work         Inspection       12         Accessories       16         Do the accessories match with the intake         - Consumer complaint       17         Check the product for the consumer complaint         Quick Functional test       18         Make 2 cups at the same time. Are the volumes equal         Coffee       19         Is the sound normal?         Leakage       20         Did the product leak during the testing                                                                                                    | Coffee                |           | Make e 2 cups at the same time. Are the volumes equal                                                        |
| Is the crema colour correct (Hazelnar)           • Temperature           Steam           Does the steam work           Does the steam work           Does the steam work           Does the steam work           Does the steam work           Does the steam work           Does the confluct environment and unexpected noise           10           Deck water circuit for any leakage, such as Oetiker clamps, holler and valve connection and hoses           11           Check mechanism for good movement and unexpected noise           12           Assembly           13         Do cabinet parts fit well together           - visual         14           Check for damages           - Consumer complaint         17           Check the product for the consumer complaint           00 (betkex 2 cups at the wolumes equal           Coffee         19           19         Is the sound normal ?           Leakage         20           Obit the product fack during the testing           Steam Out         Steam out before shipping out, if temperature is below 0° to prevent any damaged due to frozen water.<br>No need for those families:<br>Gagagi Velasca (or GDA_113455           Reset Error code         New devices have the possibility to reset the error code, once c                                                                                                    | - Crema               |           | Blow on the coffee. Does the crema come back together                                                        |
| - Temperature Steam Is the coffee temperature within spec refer chapter 2.1 of service manual Does the starm work Does the hot water work (If applicable) Does the hot water work (If applicable) Does the computcinatore produce good froth Does the computcinatore produce good froth Does the computcinatore produce good good good good good good good goo                                                                                                    |                       |           | Is the crema colour correct (Hazelnut)                                                                       |
| Steam       Does the steam work         Milk       Does the team work         Outs       Does the not work (milk)         (if applicable)       Does the computationation provide good froth         0       Does the computationation for any leakage, such as Oetliker clamps, boiler and valve connection and hoses         11       Does the computation for any leakage, such as Oetliker clamps, boiler and valve connection and hoses         12       Assembly         13       Do cabinet parts fit well together         - visual       14         14       Check for damages         - Consumer complaint       17         17       Check the product for the consumer complaint         20/cike the product teak during the testing         Steam Out       Steam out before shipping out, if temperature is below 0° to prevent any damaged due to frozen water. No need for those families:         Caggie Velasc (ON)       Please also check for GDA_113455         Reset Error code       New devices have the possibility to reset the error code, once captured it need to be reset to see if it         12       appear afterwards again         Claim Administration       Provide precise IRIS code, according dedicated code table for Gament Care products. The location code from the part you have worked on MUST be completed always with the part reference from exploaded view view 1         23       Prima                                                                                                    | - Temperature         |           | Is the coffee temperature within spec refer chapter 2.1 of service manual                                    |
| Hot Water<br>Milk         Does the hot water work           C- Cappuccino         Does the cappuccinatore produce good froth           - Cappuccino         Does the cappuccinatore produce good froth           - Cappuccino         Does the cappuccinatore produce good froth           - Cappuccino         Does the cappuccinatore produce good froth           - Cappuccino         Does the cappuccinatore produce good froth           - Cappuccino         Does the cappuccinatore produce good froth           - Visual         Leheck machanism for good movement and unexpected noise           - Power check         15 Will the set switch on           - Accessories         16 Do the accessories match with the intake           - Consumer complaint         17 Check the product for the consumer complaint           Quick functional test         18 Make 2 cups at the same time. Are the volumes equal           Coffee         19 Is the sound normal ?           Leakage         20 Did the product leak during the testing           Steam Out         Steam out before shipping out, if temperature is below 0° to prevent any damaged due to frozen water. No need for those families:           Gaggia Velasca (Only 230V) and Babila (120-230V)         11           Please also check for GDA_113455           Reset Error code         New devices have the possibility to reset the error code, once captured it need to be reset to see if it apapear                                                                                                    | Steam                 |           | Does the steam work                                                                                          |
| Vilk       [f applicable]         - Cappuccino       Does the cappuccinatore produce good froth         - Cappuccino       10 check water circuit for any leakage, such as Oetiker clamps, boiler and valve connection and hoses         11       Check mechanism for good movement and unexpected noise         12       Assembly         Inspection       13         - Visual       14         - Power check       15         - Accessories       16         Do the accessories match with the intake         - Consumer complaint       17         Check the product for the consumer complaint         Quick functional test       20         Coffee       19         Is the sound normal ?         Leakage       20         Do the product leak during the testing         Steam out before shipping out, it temperature is below 0° to prevent any damaged due to frozen water.         No need for those families:         Gaggia Velasca (Only 230V) and Babila (120-230V)         Please also check tof GDA_113455         Reset Error code       New devices have the possibility to reset the error code, once captured it need to be reset to see if it appear afterwards again         Claim Administration       23         Clean and dry brew wint, coffee bin and drip tray         24 </td <td>Hot Water</td> <td></td> <td>Does the hot water work</td>                                                                                                    | Hot Water             |           | Does the hot water work                                                                                      |
| Cappuccino     Dees the cappuccinatore produce good froth     Oes the cappuccinatore produce good froth     Oes the cappuccinatore produce good froth     Oes the cappuccinatore produce good froth     Oes the cappuccinatore produce good froth     Oes the campa for good movement and unexpected noise     Description     See the cappuccinatore produce good froth     See the campa for good movement and unexpected noise     See the campa for good movement and unexpected noise     See the campa for good movement and unexpected noise     See the campa for good movement and unexpected noise     See the campa for good movement and unexpected noise     See the campa for good movement and unexpected noise     See the campa for good movement and unexpected noise     See the campa for good movement and unexpected noise     Oes the campa for good movement and unexpected noise     See the campa for good movement and unexpected noise     Oes the campa for good movement and unexpected noise     Consumer complaint     Oes the accessories match with the intake     Consumer complaint     Oes the accessories match with the intake     Consumer complaint     Oes the sound normal ?     Leakage     OD bid the product leak during the testing     Steam Out     See the fore shipping out, if temperature is below 0° to prevent any damaged due to frozen water.     No need for those families:     Gagoia Velasca (Ohy 230V) and Babila (120-230V)     Please also check for GDA_113455     Reset Error code     New devices have the possibility to reset the error code, once captured it need to be reset to see if it     22 appear afterwards again     Provide precise IRIS code, according dedicated code table for Gammet Care products. The location code     from the part you have worked on MUST be completed always with the part reference from exploded     view 1     See an out preve writh, coffee bin and drip tray     Zesternal cleaning (housing surface)     Safety check     28 Earth leakage, isolation test, resistor of earth wire grounding, as reque | Milk                  |           | (if applicable)                                                                                              |
| 10       check water circuit for any leakage, such as Oetiker clamps, boiler and valve connection and hoses         11       Check mechanism for good movement and unexpected noise         12       Assembly         Inspection       13         13       Do cabinet parts fit well together         - visual       14         Check for damages         - Power check       15         14       Check the ord out of the intake         - Consumer complaint       17         Check the product for the consumer complaint         Quick Functional test       18         Make 2 cups at the same time. Are the volumes equal         Coffice       19         Is the sound normal ?         Leakage       20         Did the product leak during the testing         Steam Out       Steam out before shipping out, if temperature is below 0° to prevent any damaged due to frozen water. No need for those families:         Gagia Velaces (Only 230V) and Babila (120-230V)         Please also check for GDA_113455         Reset Error code       21         23       appear afterwards again         Claim Administration       Provide precise INIS code, according dedicated code table for Garment Care products. The location code from the part you have worked on MUST be completed always with the part reference from exploded vie                                                                                                    | - Cappuccino          |           | Does the cappuccinatore produce good froth                                                                   |
| 11       Check mechanism for good movement and unexpected noise         12       Assembly         13       Do cabinet parts fit well together         - visual       14         - Power check       15         - Sommer complaint       17         Check the product for the consumer complaint         Quick Functional test       18         Make 2 cups at the same time. Are the volumes equal         Coffee       19         Steam Out       Steam out before shipping out, if temperature is below 0° to prevent any damaged due to frozen water. No need for thes families:         Gaggia Velaca (Only 230V) and Babila (120-230V)       Please also check for GDA_113455         Reset Error code       New devices have the possibility to reset the error code, once captured it need to be reset to see if it 22 appear afterwards again         Claim Administration       Provide precise IRIS code, according dedicated code table for Garment Care products. The location code from the part you have worked on MUST be completed always with the part reference from exploded view I         23       Primary fault and corresponding IRIS code should be claimed first.         Clean water reservoir, bean reservoir, bean reser                                                                                                    |                       | 10        | check water circuit for any leakage, such as Oetiker clamps, boiler and valve connection and hoses           |
| 12       Assembly         13       Deschinet parts fit well together         • visual       14         • Power check       15         • Power check       15         • Power check       16         • Do the accessories match with the intake         • Consumer complaint       17         Check the product for the consumer complaint         Quick Functional test       18         Leakage       20         Do the before shipping out, if temperature is below 0° to prevent any damaged due to frozen water.         No need for those families:         Gaggia Velasca (Ohy 230V) and Babila (120-230V)         Please also check for GD_113455         Reset Error code         New devices have the possibility to reset the error code, once captured it need to be reset to see if it         21       appear afterwards again         Claim Administration       Provide precise IRIS code, according dedicated code table for Garment Care products. The location code from the part you have worked on MUST be completed always with the part reference from exploded view !         23       Primary fault and corresponding IRIS code should be claimed first.         Clean water reservoir, bean reservoir, bean reservoir, bean reservoir, brean reservoir, bean reservoir, bean reservoir, bean reservoir, bean reservoir, bean reservoir, bean reservoir, bean reservoir, pean reservoir, pean reservoir, pean reser                                                                                                    |                       | 11        | Check mechanism for good movement and unexpected noise                                                       |
| Inspection       13       Do cabinet parts fit well together         - visual       14       Check for damages         - Power check       15       Will the sets witch on         - Accessories       16       Do the accessories match with the intake         - Consumer complaint       17       Check the product for the consumer complaint         Quick Functional test       18       Make 2 cups at the same time. Are the volumes equal         Coffee       19       Is the sound normal ?         Leakage       20 Did the product leak during the testing         Steam Out       Steam out before shipping out, if temperature is below 0° to prevent any damaged due to frozen water.<br>No need for those families:         Gaggia Velasca (Only 230V) and Babila (120-230V)       Please also check for GDA_113455         Reset Error code       New devices have the possibility to reset the error code, once captured it need to be reset to see if it 21 appear afterwards again         Claim Administration       Provide precise IRIS code, according dedicated code table for Garment Care products. The location code from the part you have worked on MUST be completed always with the part reference from exploded view 1         23       Primary fault and corresponding IRIS code should be claimed first.         Clean water reservoir, bean reservoir, bean reservoir, brean chamber on and conveyor         26       Clean andar reservoir, bean reservoir, bean dand orip tray <td></td> <td>11</td> <td></td>                                                                                                    |                       | 11        |                                                                                                    |
| Automation       Automate and any frequency of any and any frequency of any any frequency of any any frequency of any any frequency of any any any any any any any any any any                                                                                                    | Inspection            | 12        | Do cabinet parts fit well together                                                                           |
| 1 Section Control         1 Power Check         2 Consumer complaint         1 Check the product for the consumer complaint         2 Consumer complaint         1 Check the product for the consumer complaint         Quick Functional test         2 Consumer complaint         2 Check the product for the consumer complaint         Quick Functional test         2 Did the product leak during the testing         Steam Out         Steam out before shipping out, if temperature is below 0° to prevent any damaged due to frozen water.<br>No need for those families:         Gaggia Velasca (Only 230V) and Babila (120-230V)         Please also check for GDA_113455         Reset Error code       New devices have the possibility to reset the error code, once captured it need to be reset to see if it         2 appear afterwards again         Claim Administration       Provide precise IRIS code, according dedicated code table for Garment Care products. The location code from the part you have worked on MUST be completed always with the part reference from exploded view 1         23 Primary fault and corresponding IRIS code should be claimed first.         Cleaning       25 Clean water reservoir, bean reservoir, brew chamber and conveyor         26 Clean and rly brew unit, coffee bin and drip tray         27 External cleaning (housing surface)         Safety check       28 Earth leakage, lsolation test, re                                                                                                    |                       | 13        | Check for damages                                                                                            |
| 10 of block       12 of the accessories match with the intake         - Cacessories       16 D the accessories match with the intake         - Consumer complaint       17 Check the product for the consumer complaint         Quick Functional test       18 Make 2 cups at the same time. Are the volumes equal         Coffee       19 Is the sound normal 7         Leakage       20 Did the product leak during the testing         Steam Out       Steam out before shipping out, if temperature is below 0° to prevent any damaged due to frozen water. No need for those families:         Gaggia Velasca (Only 230V) and Babila (120-230V)       Please also check for GDA_113455         Reset Error code       New devices have the possibility to reset the error code, once captured it need to be reset to see if it 22 appear afterwards again         Claim Administration       Provide precise IRIS code, according dedicated code table for Garment Care products. The location code from the part you have worked on MUST be completed always with the part reference from exploded view 1         23 Primary fault and corresponding IRIS code should be claimed first.         Cleaning       25 Clean and dry brew unit, coffee bin and drip tray         27 External cleaning (housing surface)       28         Safety check       28       Earth leakage, Isolation test, resistor of earth wire grounding, as requested in certain country's (VDE, ISO) or H-POT TEST         Visual       29 Check the mains cord for damages       23                                                                                                    | - Power check         | 14        | Will the set switch on                                                                                       |
| Consumer complaint       17       Check the product for the consumer complaint         Quick Functional test       18       Make 2 cups at the same time. Are the volumes equal         Coffee       19       is the sound normal ?         Leakage       20       Did the product feak during the testing         Steam Out       Steam out before shipping out, if temperature is below 0° to prevent any damaged due to frozen water.<br>No need for those families:         Gaggia Velasca (Only 230V) and Babila (120-230V)       Please also check for GDA_113455         Reset Error code       New devices have the possibility to reset the error code, once captured it need to be reset to see if it 21 appear afterwards again         Claim Administration       Provide precise IRIS code, according dedicated code table for Garment Care products. The location code from the part you have worked on MUST be completed always with the part reference from exploded view I         23       Primary fault and corresponding IRIS code should be claimed first.         Clean water reservoir, bean reservoir, brew chamber and conveyor       26         26       Clean and dry bre wuit, coffee bin and drip tray         27       External cleaning (housing surface)         Safety check       28       Farth leakage, loolation test, resistor of earth wire grounding, as requested in certain country's (VDE, ISO) or H=POT TEST         Visual       29       Check the mains cord for damages         Pa                                                                                                    |                       | 15        | Do the accessories match with the intake                                                                     |
| Constants       Companie         Quick Functional test       18         Make 2 cups of the same time. Are the volumes equal         Coffee       19         Is the sound normal ?         Leakage       20         Steam Out       Steam out before shipping out, if temperature is below 0° to prevent any damaged due to frozen water.<br>No need for those families:         Gaggia Velasca (Only 230V) and Babila (120-230V)         Please also check for GDA_113455         Reset Error code       New devices have the possibility to reset the error code, once captured it need to be reset to see if it 22 appear afterwards again         Provide precise IRIS code, accoding dedicated code table for Garment Care products. The location code from the part you have worked on MUST be completed always with the part reference from exploded view I         23       Primary fault and corresponding IRIS code should be claimed first.         Clean ing       25         25       Clean and dry brew unit, coffee bin and drip tray         27       External cleaning (housing surface)         Safety check       28         29       Check the mains cord for damages         20       Check the product         20       Check the product         21       Decking         31       Info for Consumer by packed ? e.g. service brochure, FAQ, NFF letter, s/c etc                                                                                                    | - Consumer complaint  | 10        | Check the product for the consumer complaint                                                                 |
| Claim Administration       21 bit the solution or and 12         Leakage       20         Did the product leak during the testing         Steam Out       Steam out before shipping out, if temperature is below 0° to prevent any damaged due to frozen water.<br>No need for those families:<br>Gaggia Velasca (Only 230V) and Babila (120-230V)         Please also check for GDA_113455         Reset Error code         New devices have the possibility to reset the error code, once captured it need to be reset to see if it<br>appear afterwards again         Claim Administration       Provide precise IRIS code, according dedicated code table for Garment Care products. The location code<br>from the part you have worked on MUST be completed always with the part reference from exploded<br>view 1         23       Primary fault and corresponding IRIS code should be claimed first.         Cleaning       25       Clean and dry brew unit, coffee bin and drip tray         27       External cleaning (housing surface)       28         Safety check       28       Earth leakage, Isolation test, resistor of earth wire grounding, as requested in certain country's (VDE, ISO)<br>or H-POT TEST         Visual       29       Check the mains cord for damages         Packing       30       Packing         31       Check completenes (accessories) according income log refer #3<br>32         32       Neatty pack the product         Documentation       31       I                                                                                                    | Quick Eunctional test | 17        | Make 2 cups at the same time. Are the volumes equal                                                          |
| Cleakage       20       Did the product leak during the testing         Steam Out       Steam out before shipping out, if temperature is below 0° to prevent any damaged due to frozen water.<br>No need for those families:<br>Gaggia Velasca (Only 230V) and Babila (120-230V)<br>Please also check for GDA_113455          Reset Error code       New devices have the possibility to reset the error code, once captured it need to be reset to see if it<br>22 appear afterwards again          Claim Administration       Provide precise IRIS code, according dedicated code table for Garment Care products. The location code<br>from the part you have worked on MUST be completed always with the part reference from exploded<br>view 1          23       Primary fault and corresponding IRIS code should be claimed first.         Cleaning       25       Clean water reservoir, bean reservoir, brew chamber and conveyor         26       Clean and dry brew unit, coffee bin and drip tray       27         27       External cleaning (housing surface)         Safety check       28       Earth leakage, Isolation test, resistor of earth wire grounding, as requested in certain country's (VDE, ISO)<br>or H-POT TEST         Visual       29       Check the mains cord for damages         Packing       31       Check completeness (accessories) according income log refer #3<br>32         33       Info for Consumer by packed ? e.g. service brochure, FAQ, NFF letter, s/c etc         34                                                                                                    | Coffee                | 10        | Is the sound normal ?                                                                                        |
| Steam Out       Steam out before shipping out, if temperature is below 0° to prevent any damaged due to frozen water.<br>No need for those families:         Gaggia Velasca (Only 230V) and Babila (120-230V)         Please also check for GDA_113455         Reset Error code         21         Claim Administration         Provide precise IRIS code, according dedicated code table for Garment Care products. The location code<br>from the part you have worked on MUST be completed always with the part reference from exploded<br>view 1         23       Primary fault and corresponding IRIS code should be claimed first.         Cleaning       25         Clean water reservoir, bean reservoir, brew chamber and conveyor         26       Clean and dry brew unit, coffee bin and drip tray         27       External cleaning (housing surface)         Safety check       28         28       Earth leakage, Isolation test, resistor of earth wire grounding, as requested in certain country's (VDE, ISO)<br>or H-POT TEST         Visual       29         Packing       30         31       Check completeness (accessories) according income log refer #3         32       Neatly pack the product         33       Info for Consumer by packed ? e.g. service brochure, FAQ, NFF letter, s/c etc         34       Descaling instruction with changed procedure (S/C) if available         Repair report                                                                                                    | Lookago               | 20        | Did the product look during the testing                                                                      |
| Steam out before shipping out, if temperature is below 0° to prevent any damaged due to frozen water.<br>No need for those families:<br>Gaggia Velasca (Only 230V) and Babila (120-230V)         Please also check for GDA_113455         Reset Error code       New devices have the possibility to reset the error code, once captured it need to be reset to see if it<br>appear afterwards again         Claim Administration       Provide precise IRIS code, according dedicated code table for Garment Care products. The location code<br>from the part you have worked on MUST be completed always with the part reference from exploded<br>view 1         23       Primary fault and corresponding IRIS code should be claimed first.         Cleaning       25         Clean water reservoir, bean reservoir, brew chamber and conveyor         Clean and dry brew unit, coffee bin and drip tray         27       External cleaning (housing surface)         Safety check       28         29       Check the mains cord for damages         92       Check the product         92       Check completeness (accessories) according income log refer #3         32       Neatly pack the product         94       20         94       21         95       22         96       28         81       10         92       29         93       24         94 <td< td=""><td>Leanage</td><td>20</td><td></td></td<>                                                                                                    | Leanage               | 20        |                                                                                                    |
| No need for those families:         Gaggia Velasca (Only 230V) and Babila (120-230V)         Please also check for GDA_113455         Reset Error code       New devices have the possibility to rest the error code, once captured it need to be reset to see if it         22       appear afterwards again         Claim Administration       Provide precise IRIS code, according dedicated code table for Garment Care products. The location code from the part you have worked on MUST be completed always with the part reference from exploded view !         23       Primary fault and corresponding IRIS code should be claimed first.         Cleaning       25         25       Clean water reservoir, bean reservoir, brew chamber and conveyor         26       Clean and dry brew unit, coffee bin and drip tray         27       External cleaning (housing surface)         Safety check       28       Earth leakage, Isolation test, resistor of earth wire grounding, as requested in certain country's (VDE, ISO) or H-POT TEST         Visual       29       Check the mains cord for damages         Packing       30       Packing         31       Check completeness (accessories) according income log refer #3         32       Neatly pack the product         Documentation       31       Info for Consumer by packed ? e.g. service brochure, FAQ, NFF letter, s/c etc         34       Descaling instruction with c                                                                                                    | Steam Out             |           | Steam out before shipping out, if temperature is below 0° to prevent any damaged due to frozen water.        |
| Gaggia Velasca (Only 230V) and Babila (120-230V)         Please also check for GDA_113455         Reset Error code       New devices have the possibility to reset the error code, once captured it need to be reset to see if it 22 appear afterwards again         Claim Administration       Provide precise IRIS code, according dedicated code table for Garment Care products. The location code from the part you have worked on MUST be completed always with the part reference from exploded view !         23       Primary fault and corresponding IRIS code should be claimed first.         Cleaning       25         25       Clean and dry brew unit, coffee bin and drip tray         27       External cleaning (housing surface)         Safety check       28         29       Check the mains cord for damages         29       Check the mains cord for damages         Packing       30         31       Check the product         32       Neatly pack the product         33       Info for Consumer by packed ? e.g. service brochure, FAQ, NFF letter, s/c etc         34       Descaling instruction with changed procedure (S/C) if available         Repair report       35         35       Is there an answer to ALL consumer questions/complaints (see complaint)         35       add set statistic and give, if needed clear instruction towards consumer         37       <                                                                                                    |                       |           | No need for those families:                                                                                  |
| Please also check for GDA_113455         Reset Error code       New devices have the possibility to reset the error code, once captured it need to be reset to see if it         22       appear afterwards again         Claim Administration       Provide precise IRIS code, according dedicated code table for Garment Care products. The location code from the part you have worked on MUST be completed always with the part reference from exploded view I         23       Primary fault and corresponding IRIS code should be claimed first.         Cleaning       25       Clean water reservoir, bean reservoir, brew chamber and conveyor         26       Clean and dry brew unit, coffee bin and drip tray         27       External cleaning (housing surface)         Safety check       28       Earth leakage, Isolation test, resistor of earth wire grounding, as requested in certain country's (VDE, ISO) or H-POT TEST         Visual       29       Check the mains cord for damages         Packing       30       Packing         31       Infe for Consumer by packed ? e.g. service brochure, FAQ, NFF letter, s/c etc         32       Neatly pack the product         Documentation       33       Info for Consumer by packed ? e.g. service brochure, FAQ, NFF letter, s/c etc         34       Descaling instruction with changed procedure (S/C) if available         Repair report       35       Is there an answer to ALL consumer questions/                                                                                                    |                       |           | Gaggia Velasca (Only 230V) and Babila (120-230V)                                                             |
| Reset Error code       New devices have the possibility to reset the error code, once captured it need to be reset to see if it         22       appear afterwards again         Claim Administration       Provide precise IRIS code, according dedicated code table for Garment Care products. The location code from the part you have worked on MUST be completed always with the part reference from exploded view !         23       Primary fault and corresponding IRIS code should be claimed first.         Cleaning       25         25       Clean and dry brew unit, coffee bin and drip tray         27       External cleaning (housing surface)         Safety check       28         29       Check the mains cord for damages         9       Packing         30       Packing         31       Check the product         32       Neatly pack the product         33       Info for Consumer by packed ? e.g. service brochure, FAQ, NFF letter, s/c etc         34       Descaling instruction with changed procedure (S/C) if available         Repair report       35       Is there an answer to ALL consumer questions/complaints (see complaint)         36       Are there tips how to prevent issues       add se statistic and give, if needed clear instruction towards consumer                                                                                                    |                       | 21        | Please also check for GDA_113455                                                                             |
| 22       appear afterwards again         Claim Administration       Provide precise IRIS code, according dedicated code table for Garment Care products. The location code from the part you have worked on MUST be completed always with the part reference from exploded view I         23       Primary fault and corresponding IRIS code should be claimed first.         Cleaning       25         25       Clean water reservoir, bean reservoir, brew chamber and conveyor         26       Clean and dry brew unit, coffee bin and drip tray         27       External cleaning (housing surface)         Safety check       28         29       Check the mains cord for damages         90       Packing         31       Check the mains cord for damages         92       Check the mains cord for damages         93       Neatly pack the product         Documentation       33       Info for Consumer by packed ? e.g. service brochure, FAQ, NFF letter, s/c etc         34       Descaling instruction with changed procedure (S/C) if available         Repair report       35       Is there an answer to ALL consumer questions/complaints (see complaint)         36       add set statistic and give, if needed clear instruction towards consumer         37       Is it indicated which documents are added         38       Are there tios how to prevent issues                                                                                                    | Reset Error code      |           | New devices have the possibility to reset the error code, once captured it need to be reset to see if it     |
| Claim Administration       Provide precise IRIS code, according dedicated code table for Garment Care products. The location code from the part you have worked on MUST be completed always with the part reference from exploded view 1         23       Primary fault and corresponding IRIS code should be claimed first.         Cleaning       25         26       Clean and dry brew unit, coffee bin and drip tray         27       External cleaning (housing surface)         28       Earth leakage, Isolation test, resistor of earth wire grounding, as requested in certain country's (VDE, ISO) or H-POT TEST         Visual       29         Packing       30         31       Check the mains cord for damages         Packing       30         32       Neatly pack the product         33       Info for Consumer by packed ? e.g. service brochure, FAQ, NFF letter, s/c etc         34       Descaling instruction with changed procedure (S/C) if available         Repair report       35       Is there an answer to ALL consumer questions/complaints (see complaint)         36       Act there tips how to prevent issues       37                                                                                                    |                       | 22        | appear afterwards again                                                                                      |
| Cleaning       23       Primary fault and corresponding IRIS code should be claimed first.         Cleaning       25       Clean water reservoir, bean reservoir, brew chamber and conveyor         26       Clean and dry brew unit, coffee bin and drip tray         27       External cleaning (housing surface)         Safety check       28       Earth leakage, Isolation test, resistor of earth wire grounding, as requested in certain country's (VDE, ISO) or H-POT TEST         Visual       29       Check the mains cord for damages         Packing       30       Packing         31       Check completeness (accessories) according income log refer #3         32       Neatly pack the product         Documentation       33       Info for Consumer by packed ? e.g. service brochure, FAQ, NFF letter, s/c etc         4       Descaling instruction with changed procedure (S/C) if available         Repair report       35       Is there an answer to ALL consumer questions/complaints (see complaint)         36       36 set statistic and give, if needed clear instruction towards consumer         37       Is it indicated which documents are added         38       Are there tips how to prevent issues                                                                                                    | Claim Administration  |           | Provide precise IRIS code, according dedicated code table for Garment Care products. The location code       |
| view !         23       Primary fault and corresponding IRIS code should be claimed first.         Cleaning       25       Clean water reservoir, bean reservoir, brew chamber and conveyor         26       Clean and dry brew unit, coffee bin and drip tray         27       External cleaning (housing surface)         Safety check       28       Earth leakage, Isolation test, resistor of earth wire grounding, as requested in certain country's (VDE, ISO) or H-POT TEST         Visual       29       Check the mains cord for damages         Packing       30       Packing         31       Check completeness (accessories) according income log refer #3         32       Neatly pack the product         Documentation       33       Info for Consumer by packed ? e.g. service brochure, FAQ, NFF letter, s/c etc         34       Descaling instruction with changed procedure (S/C) if available         Repair report       35       Is there an answer to ALL consumer questions/complaints (see complaint)         36       add set statistic and give, if needed clear instruction towards consumer         37       Is it indicated which documents are added         38       Are there tips how to prevent issues                                                                                                    | claim Administration  |           | from the part you have worked on MUST be completed always with the part reference from exploded              |
| 23       Primary fault and corresponding IRIS code should be claimed first.         Cleaning       25       Clean water reservoir, bean reservoir, brew chamber and conveyor         26       Clean and dry brew unit, coffee bin and drip tray         27       External cleaning (housing surface)         Safety check       28       Earth leakage, Isolation test, resistor of earth wire grounding, as requested in certain country's (VDE, ISO) or H-POT TEST         Visual       29       Check the mains cord for damages         Packing       30       Packing         31       Check completeness (accessories) according income log refer #3         32       Neatly pack the product         Documentation       33       Info for Consumer by packed ? e.g. service brochure, FAQ, NFF letter, s/c etc         34       Descaling instruction with changed procedure (S/C) if available         Repair report       35       Is there an answer to ALL consumer questions/complaints (see complaint)         36       add set statistic and give, if needed clear instruction towards consumer         37       Is it indicated which documents are added         38       Are there tips how to prevent issues                                                                                                    |                       |           | view l                                                                                                    |
| Cleaning       25       Clean water reservoir, bean reservoir, brew chamber and conveyor         26       Clean and dry brew unit, coffee bin and drip tray         27       External cleaning (housing surface)         Safety check       28       Earth leakage, Isolation test, resistor of earth wire grounding, as requested in certain country's (VDE, ISO) or H-POT TEST         Visual       29       Check the mains cord for damages         Packing       30       Packing         31       Check completeness (accessories) according income log refer #3         32       Neatly pack the product         Documentation       33       Info for Consumer by packed ? e.g. service brochure, FAQ, NFF letter, s/c etc         34       Descaling instruction with changed procedure (S/C) if available         Repair report       35       Is there an answer to ALL consumer questions/complaints (see complaint)         36       add set statistic and give, if needed clear instruction towards consumer         37       Is it indicated which documents are added         38       Are there tips how to prevent issues                                                                                                    |                       | 23        | Primary fault and corresponding IRIS code should be claimed first                                            |
| 26       Clean and dry brew unit, coffee bin and drip tray         27       External cleaning (housing surface)         Safety check       28         29       Check the mains cord for damages         Packing       30         30       Packing         31       Check completeness (accessories) according income log refer #3         32       Neatly pack the product         Documentation       33         33       Info for Consumer by packed ? e.g. service brochure, FAQ, NFF letter, s/c etc         34       Descaling instruction with changed procedure (S/C) if available         Repair report       35         35       Is there an answer to ALL consumer questions/complaints (see complaint)         36       add set statistic and give, if needed clear instruction towards consumer         37       Is it indicated which documents are added         38       Are there tips how to prevent issues                                                                                                    | Cleaning              | 25        | Clean water reservoir, bean reservoir, brew chamber and conveyor                                             |
| 20       External cleaning (housing surface)         27       External cleaning (housing surface)         Safety check       28         29       Earth leakage, Isolation test, resistor of earth wire grounding, as requested in certain country's (VDE, ISO)<br>or H-POT TEST         Visual       29         Packing       30         Packing       30         Packing       31         Check completeness (accessories) according income log refer #3         32       Neatly pack the product         Documentation       33         33       Info for Consumer by packed ? e.g. service brochure, FAQ, NFF letter, s/c etc         34       Descaling instruction with changed procedure (S/C) if available         Repair report       35       Is there an answer to ALL consumer questions/complaints (see complaint)         36       add set statistic and give, if needed clear instruction towards consumer         37       Is it indicated which documents are added         38       Are there tips how to prevent issues                                                                                                    | ciculing              | 25        | Clean and dry brew unit, coffee bin and drin tray                                                            |
| Safety check       28       Earth leakage, Isolation test, resistor of earth wire grounding, as requested in certain country's (VDE, ISO)<br>or H-POT TEST         Visual       29       Check the mains cord for damages         Packing       30       Packing         31       Check completeness (accessories) according income log refer #3         32       Neatly pack the product         Documentation       33       Info for Consumer by packed ? e.g. service brochure, FAQ, NFF letter, s/c etc         34       Descaling instruction with changed procedure (S/C) if available         Repair report       35       Is there an answer to ALL consumer questions/complaints (see complaint)         36       add set statistic and give, if needed clear instruction towards consumer         37       Is it indicated which documents are added         38       Are there tips how to prevent issues                                                                                                    |                       | 20        | External cleaning (housing surface)                                                                          |
| Visual       29       Check the mains cord for damages         Packing       30       Packing         31       Check completeness (accessories) according income log refer #3         32       Neatly pack the product         Documentation       33       Info for Consumer by packed ? e.g. service brochure, FAQ, NFF letter, s/c etc         34       Descaling instruction with changed procedure (S/C) if available         Repair report       35       Is there an answer to ALL consumer questions/complaints (see complaint)         36       add set statistic and give, if needed clear instruction towards consumer         37       Is it indicated which documents are added         38       Are there tips how to prevent issues                                                                                                    | Safety check          | 28        | Earth leakage Isolation test, resistor of earth wire grounding, as requested in certain country's (VDE, ISO) |
| Visual       29       Check the mains cord for damages         Packing       30       Packing         31       Check completeness (accessories) according income log refer #3         32       Neatly pack the product         Documentation       33       Info for Consumer by packed ? e.g. service brochure, FAQ, NFF letter, s/c etc         34       Descaling instruction with changed procedure (S/C) if available         Repair report       35       Is there an answer to ALL consumer questions/complaints (see complaint)         36       add set statistic and give, if needed clear instruction towards consumer         37       Is it indicated which documents are added         38       Are there tips how to prevent issues                                                                                                    | Surcey check          | 20        | or H-POT TEST                                                                                                |
| Packing       30       Packing         31       Check completeness (accessories) according income log refer #3         32       Neatly pack the product         Documentation       33       Info for Consumer by packed ? e.g. service brochure, FAQ, NFF letter, s/c etc         34       Descaling instruction with changed procedure (S/C) if available         Repair report       35       Is there an answer to ALL consumer questions/complaints (see complaint)         36       add set statistic and give, if needed clear instruction towards consumer         37       Is it indicated which documents are added         38       Are there tips how to prevent issues                                                                                                    | Visual                | 29        | Check the mains cord for damages                                                                             |
| Adding       30       Focking         31       Check completeness (accessories) according income log refer #3         32       Neatly pack the product         Documentation       33       Info for Consumer by packed ? e.g. service brochure, FAQ, NFF letter, s/c etc         34       Descaling instruction with changed procedure (S/C) if available         Repair report       35       Is there an answer to ALL consumer questions/complaints (see complaint)         36       add set statistic and give, if needed clear instruction towards consumer         37       Is it indicated which documents are added         38       Are there tips how to prevent issues                                                                                                    | Packing               | 30        | Packing                                                                                                    |
| 32       Neatly pack the product         33       Info for Consumer by packed ? e.g. service brochure, FAQ, NFF letter, s/c etc         34       Descaling instruction with changed procedure (S/C) if available         Repair report       35         35       Is there an answer to ALL consumer questions/complaints (see complaint)         36       add set statistic and give, if needed clear instruction towards consumer         37       Is it indicated which documents are added         38       Are there tips how to prevent issues                                                                                                    |                       | 30        | Check completeness (accessories) according income log refer #3                                               |
| Documentation       33       Info for Consumer by packed ? e.g. service brochure, FAQ, NFF letter, s/c etc         34       Descaling instruction with changed procedure (S/C) if available         Repair report       35       Is there an answer to ALL consumer questions/complaints (see complaint)         36       add set statistic and give, if needed clear instruction towards consumer         37       Is it indicated which documents are added         38       Are there tips how to prevent issues                                                                                                    |                       | 31        | Neatly pack the product                                                                                      |
| 34 Descaling instruction with changed procedure (S/C) if available         35 Is there an answer to ALL consumer questions/complaints (see complaint)         36 add set statistic and give, if needed clear instruction towards consumer         37 Is it indicated which documents are added         38 Are there tips how to prevent issues                                                                                                    | Documentation         | 32        | Info for Consumer by packed ? e.g. service brochure. EAO. NEE letter s/c.etc                                 |
| Repair report       35       Is there an answer to ALL consumer questions/complaints (see complaint)         36       add set statistic and give, if needed clear instruction towards consumer         37       Is it indicated which documents are added         38       Are there tips how to prevent issues                                                                                                    |                       | 33        | Descaling instruction with changed procedure (S/C) if available                                              |
| 36 add set statistic and give, if needed clear instruction towards consumer<br>37 Is it indicated which documents are added<br>38 Are there tips how to prevent issues                                                                                                    | Renair renort         | 25        | Is there an answer to ALL consumer questions/complaints (see complaint)                                      |
| 37 Is it indicated which documents are added<br>38 Are there tips how to prevent issues                                                                                                    |                       | 32        | add set statistic and give, if needed clear instruction towards consumer                                     |
| 38 Are there tips how to prevent issues                                                                                                    |                       | 30        | Is it indicated which documents are added                                                                    |
|                                                                                                    |                       | 38        | Are there tips how to prevent issues                                                                         |

## CHAPTER 7

### DISASSEMBLY

### 7.1. Outer shell

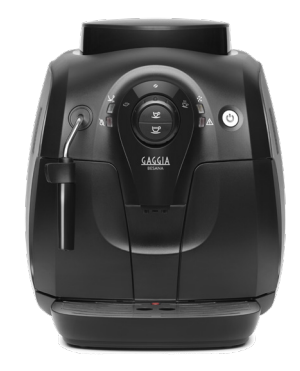

Remove the dreg drawer, water tank, drip tray, coffee container lid, brewing unit and the pannarello.

**Upper cover** 

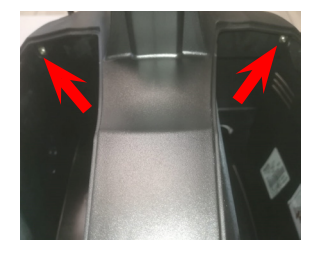

Side cover

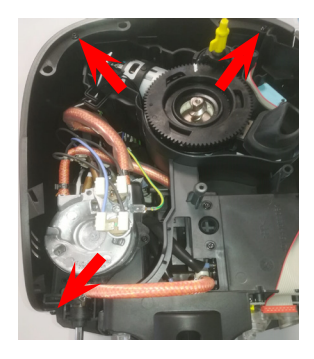

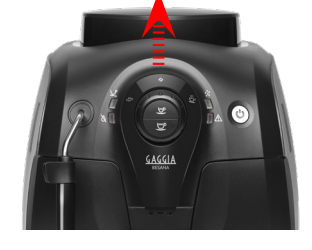

Unscrew the highlighted screws and slip off the upper cover casing.

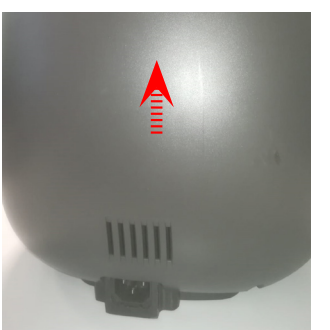

Unscrew the highlighted screws and slip off the side cover casing.

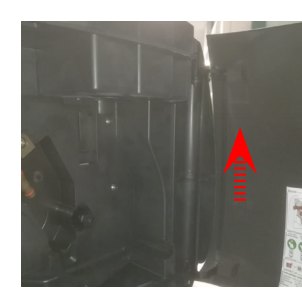

Service door

Open the service door and slip off it.

### 7.2. KYB interface

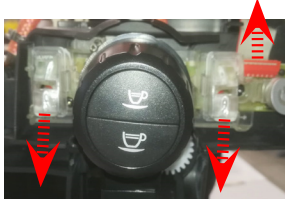

Slip off the righ and left guide and the flat cable.

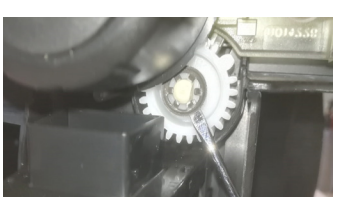

Using a flat screwdriver, slip off the crown that holds the steam/water gear.

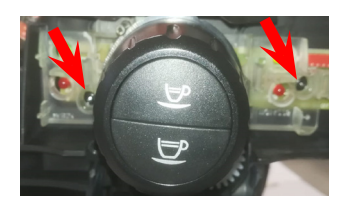

Unscrew the highlighted screws.

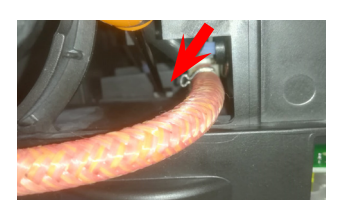

Using a flat screwdriver, slip off the coffee dispenser.

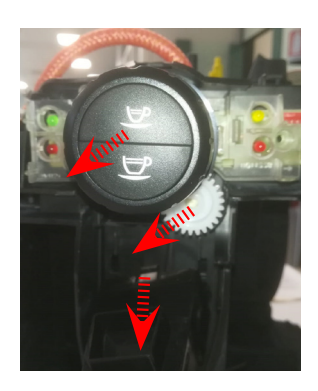

Lower the coffee dispenser and slip off the water/steam gear and KYB assy.

### 7.3. The control knob and coffee keys

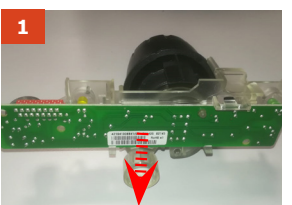

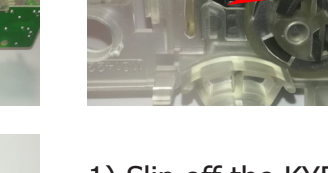

- 1) Slip off the KYB;
- 2) Slip off the buttons;
- 3) Slip off the control Knob.

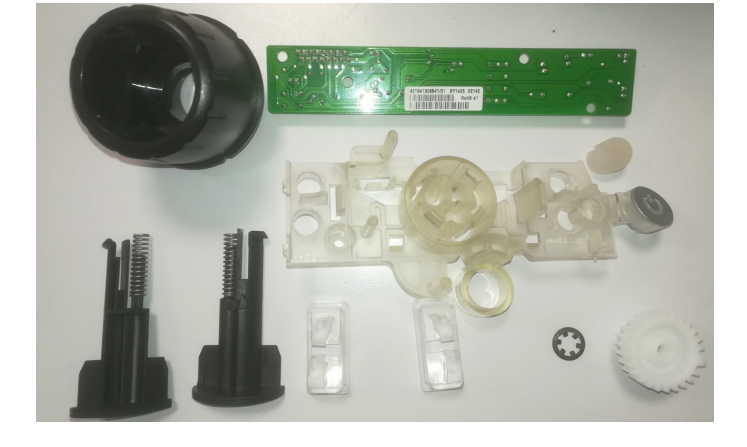

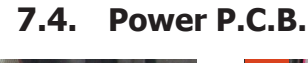

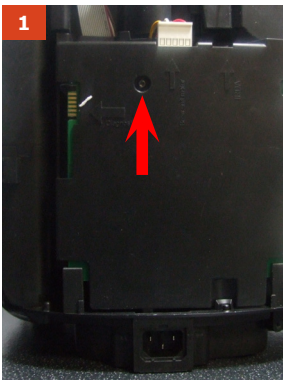

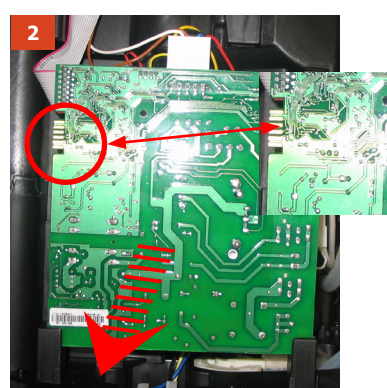

### 7.5. Coffee dispenser

### To reprogram the P.C.B. connect the S.S.C

- 1) Loosen the screw shown and remove the P.C.B. protection.
- **2**) Slide out the P.C.B., removing all connections.

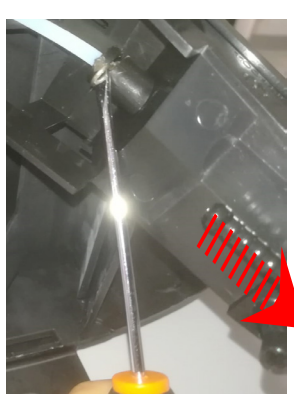

Using a flat screwdriver, slip off the coffee dispenser.

### 7.6. The boiler

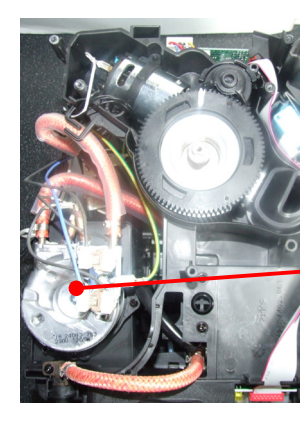

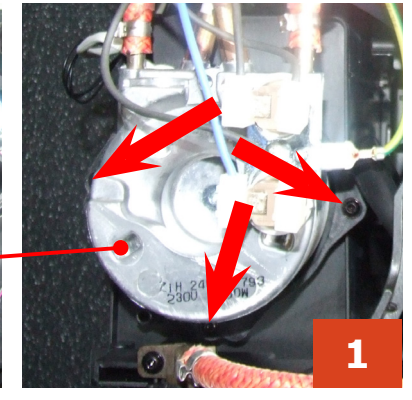

**1**) Loosen the screws shown.

**2**) Loosen the screw and remove the plastic support. Disconnect the hydraulic and electrical connections.

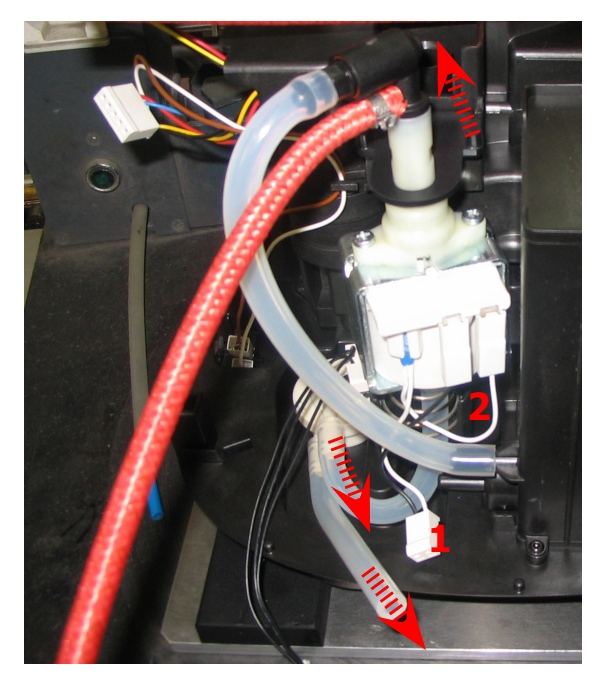

### 7.7. Pump and turbine

Slide out the support as shown.

Remove connection **1**, slide out the silicone hoses.

To prevent annoying vibrations when reassembling the pump, take extra care when positioning spring  $\mathbf{2}$ .

At this point, the turbine may also be removed from its recess.

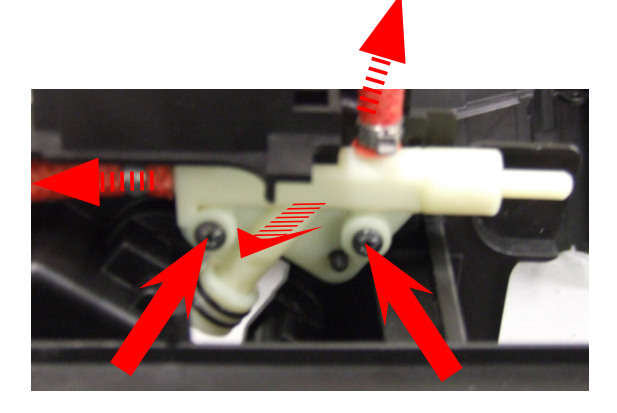

7.8. Flow selector faucet

Loosen the screw and disconnect the hydraulic connections, remove the flow selector faucet.

### 7.9. Casing bottom insert

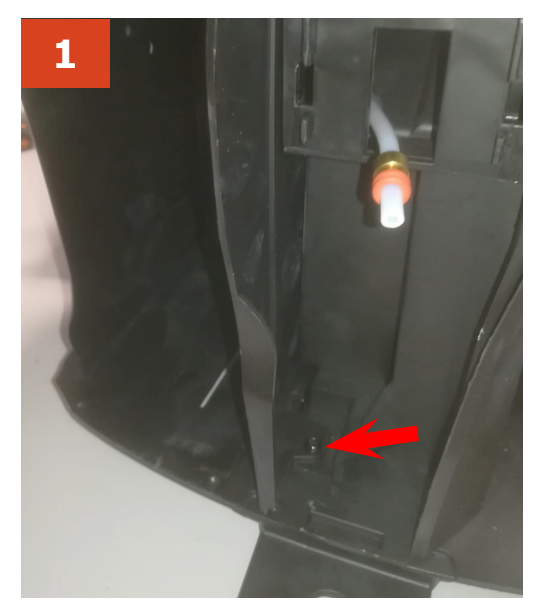

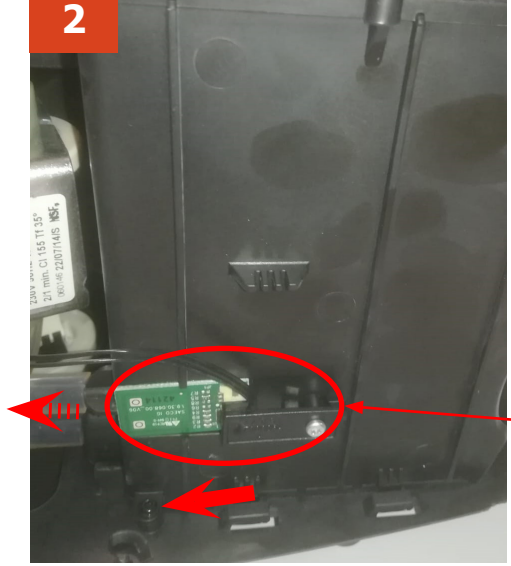

 Loosen the screw shown;
 Loosen the screw shown and disonnect the hydraulic connections;
 Loosen the screw shown and disonnect the electrical connection

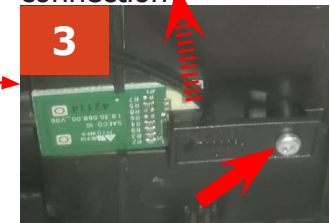

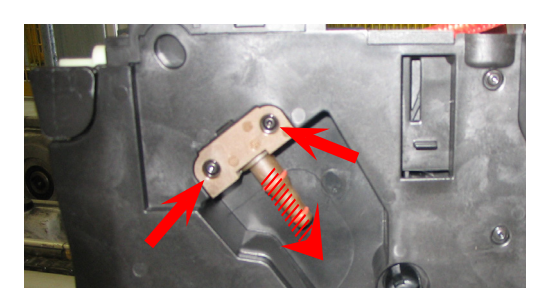

7.10. Pin boiler

Loosen the screws shown and remove the pin boiler.

7.11. Coffee grinder

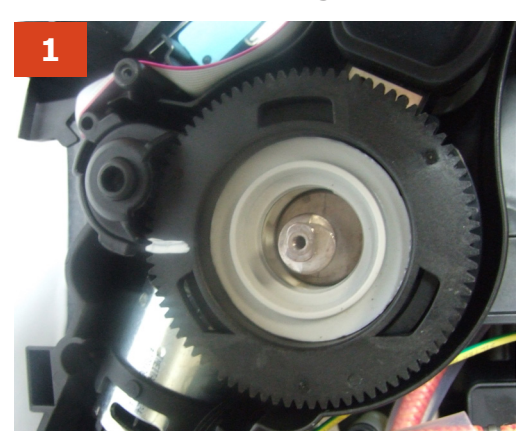

**1)** To remove the coffee grinder, simply slide it out and remove its connections.

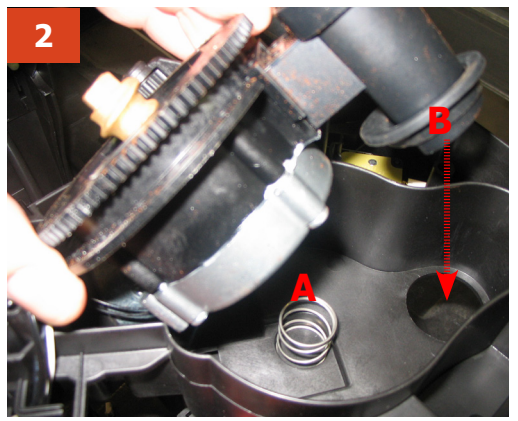

**2)** When replacing it, make sure the spring (A) and the coffee pipe (B) are positioned correctly.

### 7.12. Gearmotor

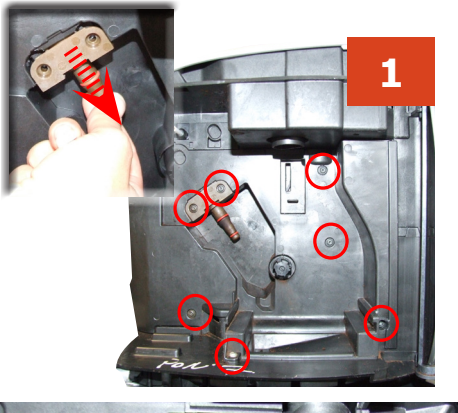

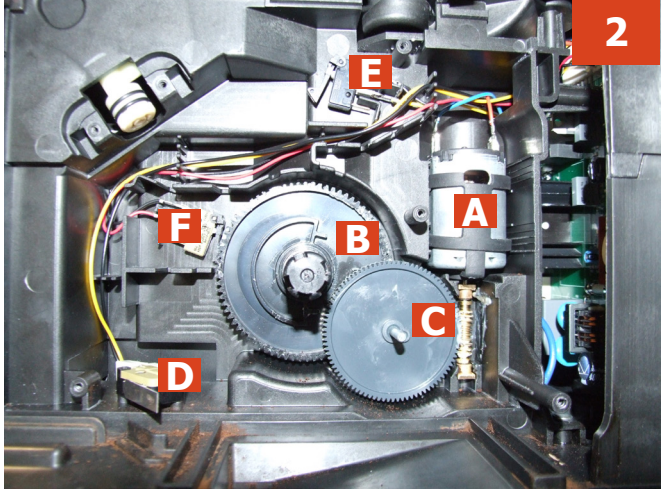

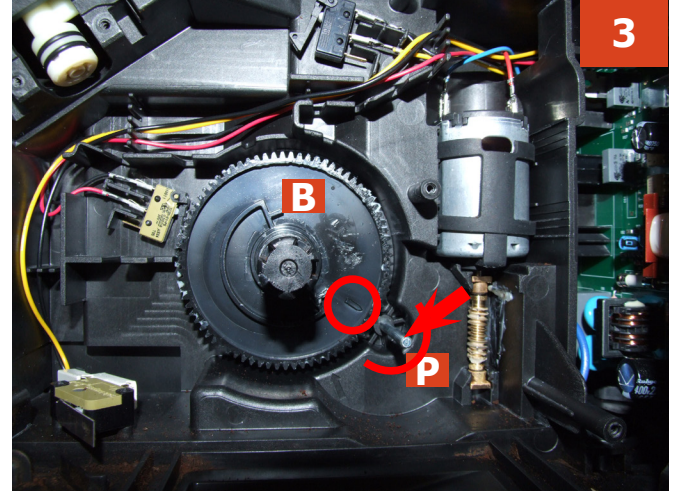

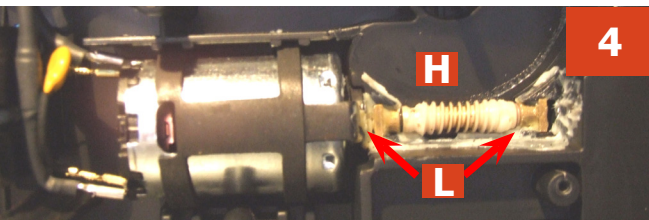

**1**) Loosen the screws holding the boiler pin in place, remove it and loosen the other screws shown

**2**) The following are located inside the compartment protected by the casing:

- Brew drive (A) with gears (B) and (C) for transmission and timing of the dispensing head.
- Grounds drawer present microswitch (D).
- Brewing unit present microswitch (E).
- Microswitch (F) detecting brewing unit home and work positions.
- Remove the gear (C) that meshes with the motor transmission shaft
- Remove the large gear (B)
- Remove the motor (A), complete with transmission shaft

**3**) Replace the gear (B), making sure that the imprint of the arrow is aligned with the opening containing the pin (P)

**4**) When replacing the motor and the transmission shaft, make sure the bearings (L) are in the right position.

Grease the shaft thoroughly and evenly

### 7.13. Grinder adjustment/assembly and disassembly

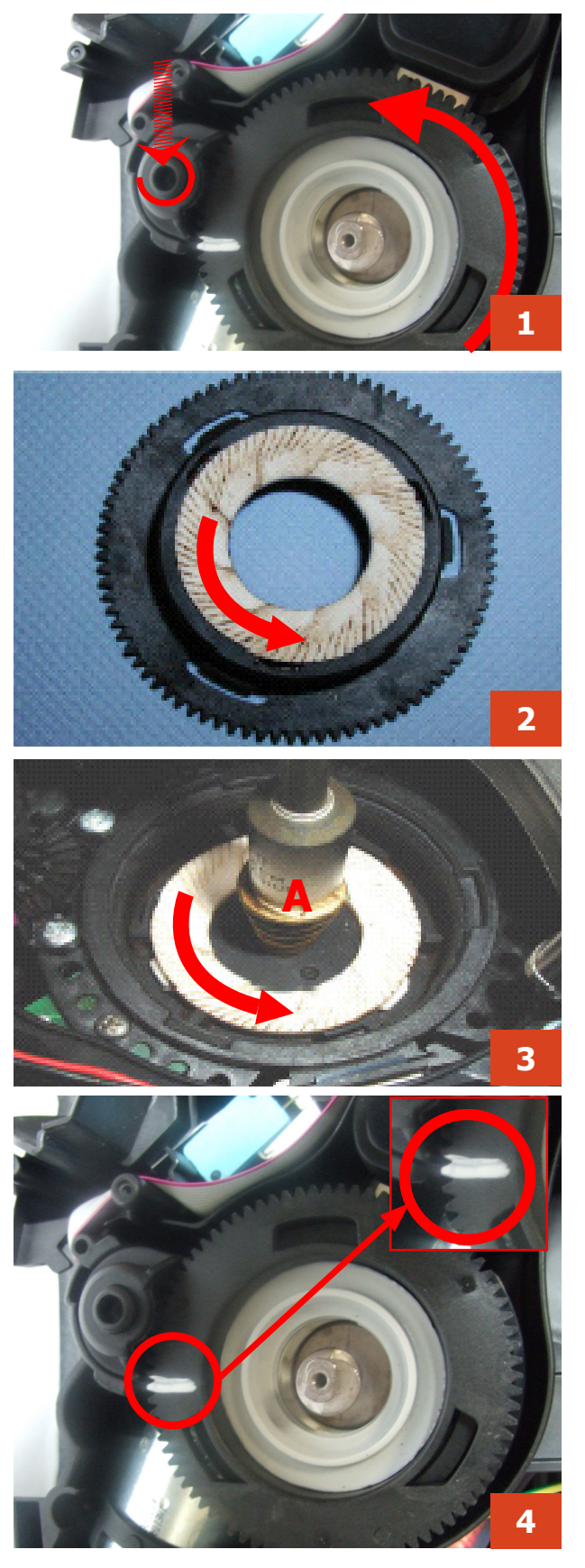

**1)** To remove the upper grinder support, using a hex key push down and turn clockwise to release the grinder support from the bayonet coupling

**2)** To remove the grinder blade from the upper support, turn it anti-clockwise until it detaches from the bayonet coupling

**3)** To remove the lower grinder blade, keep the increment pin (A) locked in position and turn the grinder blade anti-clockwise, until it detaches from the bayonet coupling

**4)** When refitting the upper grinder support, make sure you reposition it so that the mark is as illustrated in the photo

### 7.14. Oetiker clamps assembly and disassembly

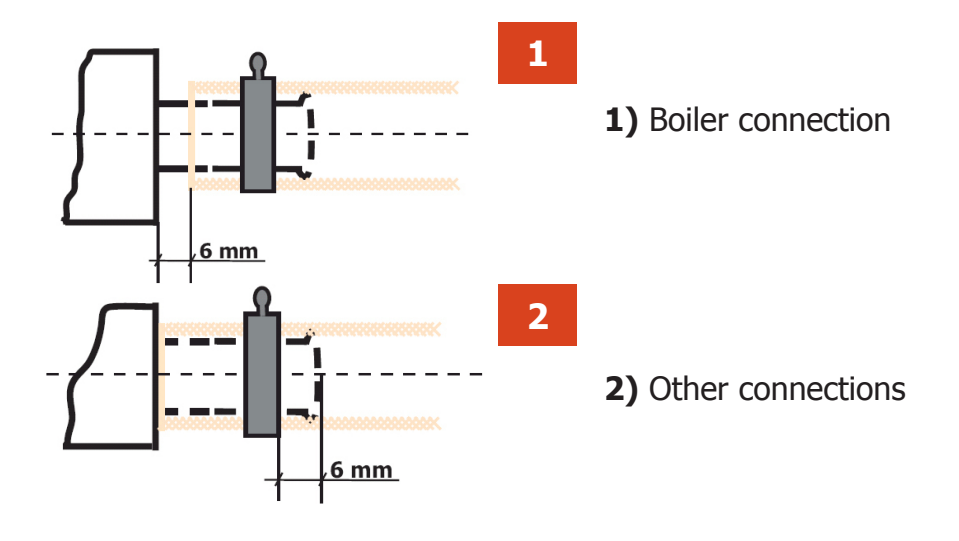

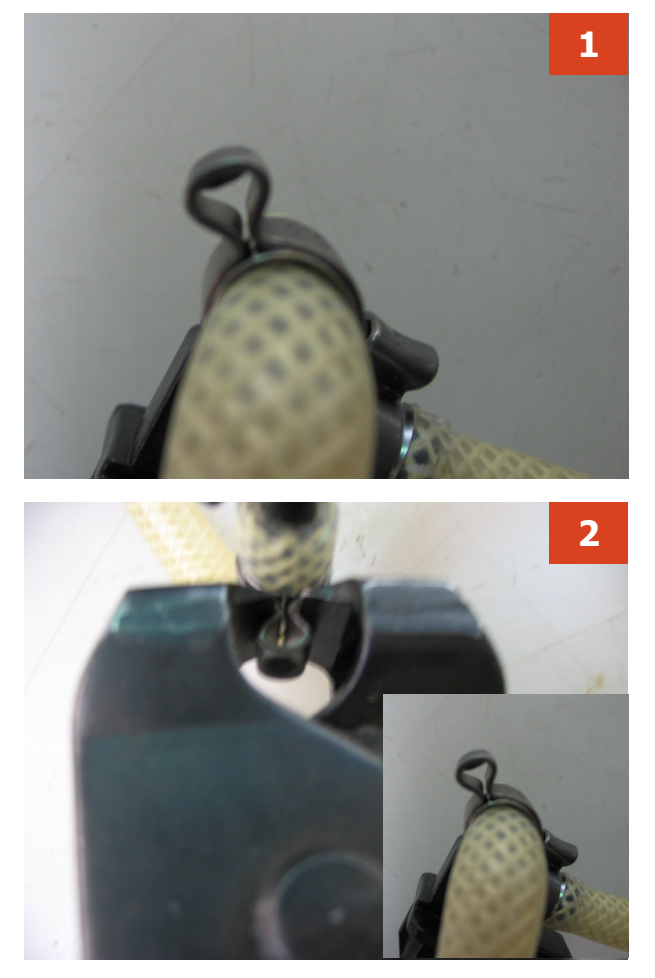

**Replacing the hoses** 

**1)** Use a suitable pair of pliers to remove the clamp (as illustrated)

2) Tighten the clamp as illustrated

### 7.15. Tightening torques

The purpose of this paragraph is to define the correct tightening torque of each screw present on the Gaggia Besana machine models.

A manual dynamometer must be used to check the tightening torque.

| Screw                  | Quantity | Image | tightening torque |
|------------------------|----------|-------|-------------------|
| Flow selctor faucet.   | 2        |       | 0,5 Nm ± 0,1      |
| Mounting plate cover 1 | 6        |       | 0,65 Nm ± 0,1     |
| Mounting plate cover 2 | 1        |       | 0,6 Nm ± 0,1      |
| Mounting plate         | 1        |       | 0,7 Nm ± 0,1      |
| Casing bottom insert   | 2        |       | 0,6 Nm ± 0,1      |
| Capacitiv sensor       | 1        | PLZGE | 0,4 Nm ± 0,05     |
| Safety valve           | 1        |       | 1,0 Nm ± 0,1      |
| Boiler support         | 3        |       | 0,6 Nm ± 0,1      |

| Screw                    | Quantity | Image                                                                                                    | tightening torque |
|--------------------------|----------|----------------------------------------------------------------------------------------------------|-------------------|
| Temperature sensor       | 1        |                                                                                                    | 2,0 Nm ± 0,5      |
| Boiler and thermostat    | 2        |                                                                                                    | 1,5 Nm ± 0,5      |
| Coffee grinder plate 1   | 2        |                                                                                                    | 0,6 Nm ± 0,1      |
| Coffee grinder plate 2   | 1        |                                                                                                    | 0,6 Nm ± 0,1      |
| Steam/water tube support | 1        | CORPORATION OF THE CORPORATION OF THE CORPORATION O | 0,7 Nm ± 0,1      |
| КҮВ                      | 2        |                                                                                                    | 0,6 Nm ± 0,1      |
| Power board protection   | 1        |                                                                                                    | 0,6 Nm ± 0,1      |
| Left side cover 1        | 1        |                                                                                                    | 0,7 Nm ± 0,1      |
| Left side cover 2        | 2        |                                                                                                    | 0,7 Nm ± 0,1      |

| Screw                               | Quantity | Image | tightening torque |
|-------------------------------------|----------|-------|-------------------|
| Left side cover 3                   | 1        | 10    | 0,6 Nm ± 0,1      |
| Upper cover casing 1                | 2        |       | 0,6 Nm ± 0,1      |
| Upper cover casing 2                | 2        |       | 0,7 Nm ± 0,1      |
| Bean container finger<br>protection | 1        |       | 1,2 Nm ± 0,1      |